## **Availity Portal Training End-User**

**MARCH 2021** 

VA-ALL-PRV-20301-21

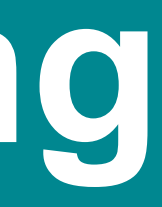

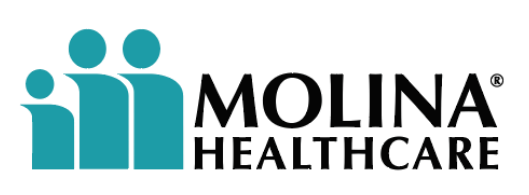

#### Molina Complete Care's Mission

Our mission is to provide quality health services to financially vulnerable families and individuals covered by government programs.

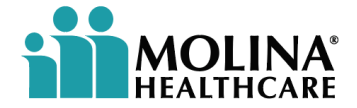

## **Contact Information**

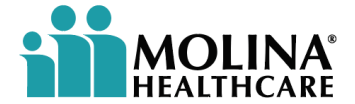

#### **MCC Network Contact Information for Medical Services**

| Name                    | Contact Information                       |
|-------------------------|-------------------------------------------|
| Network email           | MCCVA-Provider@molinahealthcare.com       |
| Network fax             | 1-888-656-5098                            |
| Medallion 4.0           | 1-800-424-4518 (TTY 711)                  |
| Roster submission email | MCCVA-Providerroster@molinahealthcare.com |
| MCC website             | www.mccofva.com                           |
| CCC Plus                | 1-800-424-4524 (TTY 711)                  |
| Customer Service email  | MCCVA-CustomerSvc@molinahealthcare.com    |

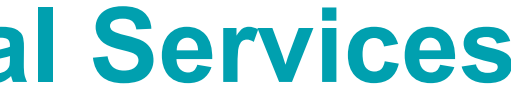

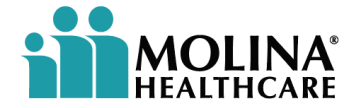

#### **MCC Network Contact Information for Behavioral Health Services**

| MCC Provider Network Name | Network Information                     |
|---------------------------|-----------------------------------------|
| Network email             | vaproviderquestions@magellanhealth.com  |
| Network fax               | 1-888-656-5098                          |
| Medallion 4.0             | 1-800-424-4518 (TTY 711)                |
| Roster submission email   | vaproviderquestions@magellanhealth.com  |
| MCC website               | www.mccofva.com                         |
| CCC Plus                  | 1-800-424-4524 (TTY 711)                |
| Customer Service email    | MCCVACustomerservice@magellanhealth.com |

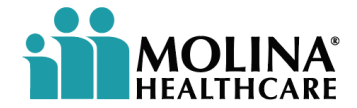

#### **Availity Portal Training Agenda**

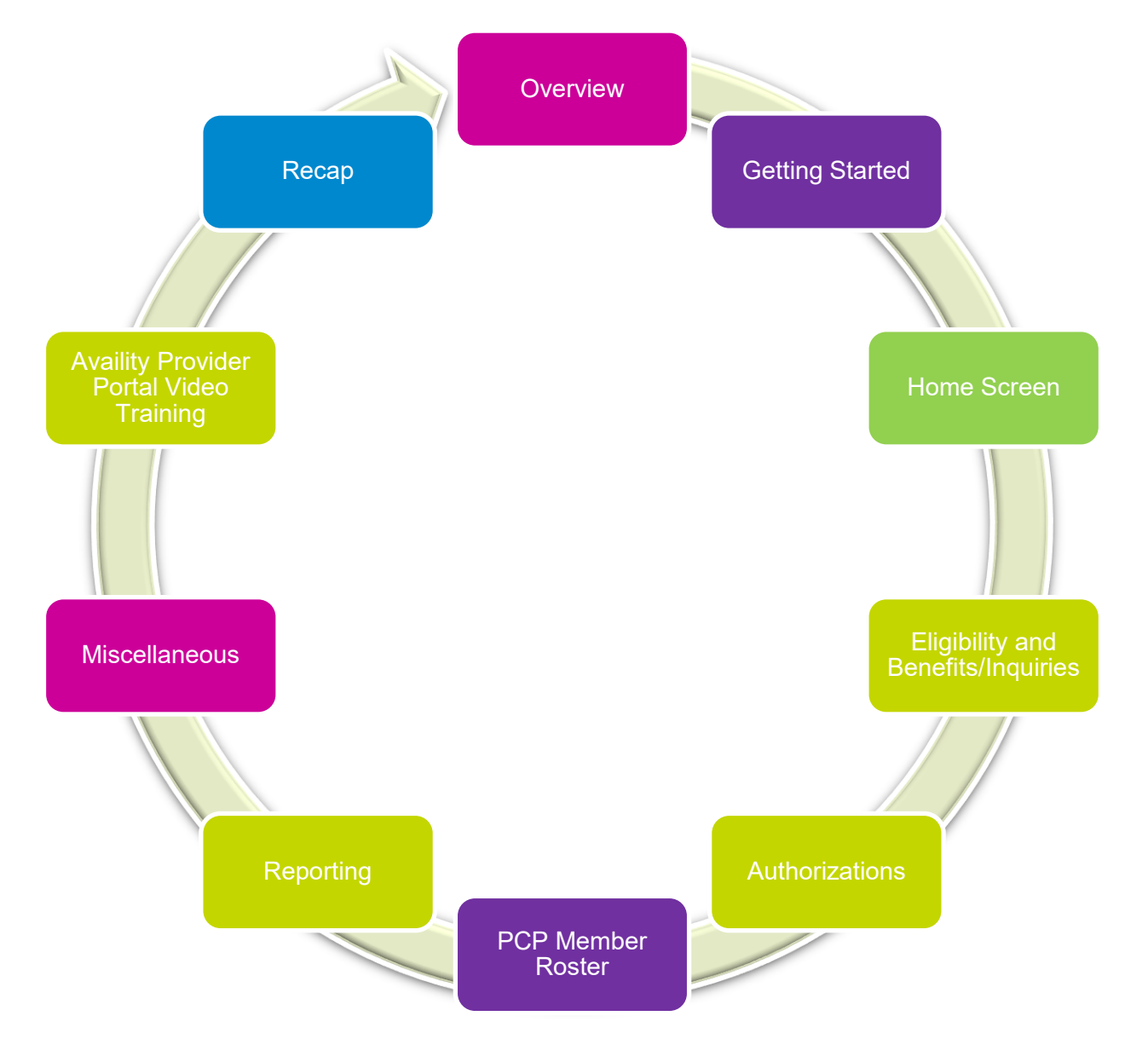

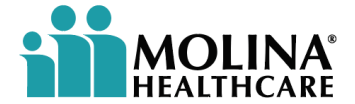

## Overview

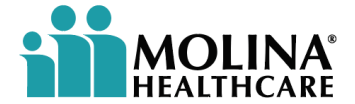

#### **Overview**

The Availity Portal is the nation's largest real-time health information network, with connections nationwide, including government payers like Medicaid and Medicare.

Availity's nationwide, multipayer Provider Engagement Portal helps providers and health plans collaborate and share information easily and efficiently. Providers benefit by having one place to go to accomplish key tasks for medical and behavioral health.

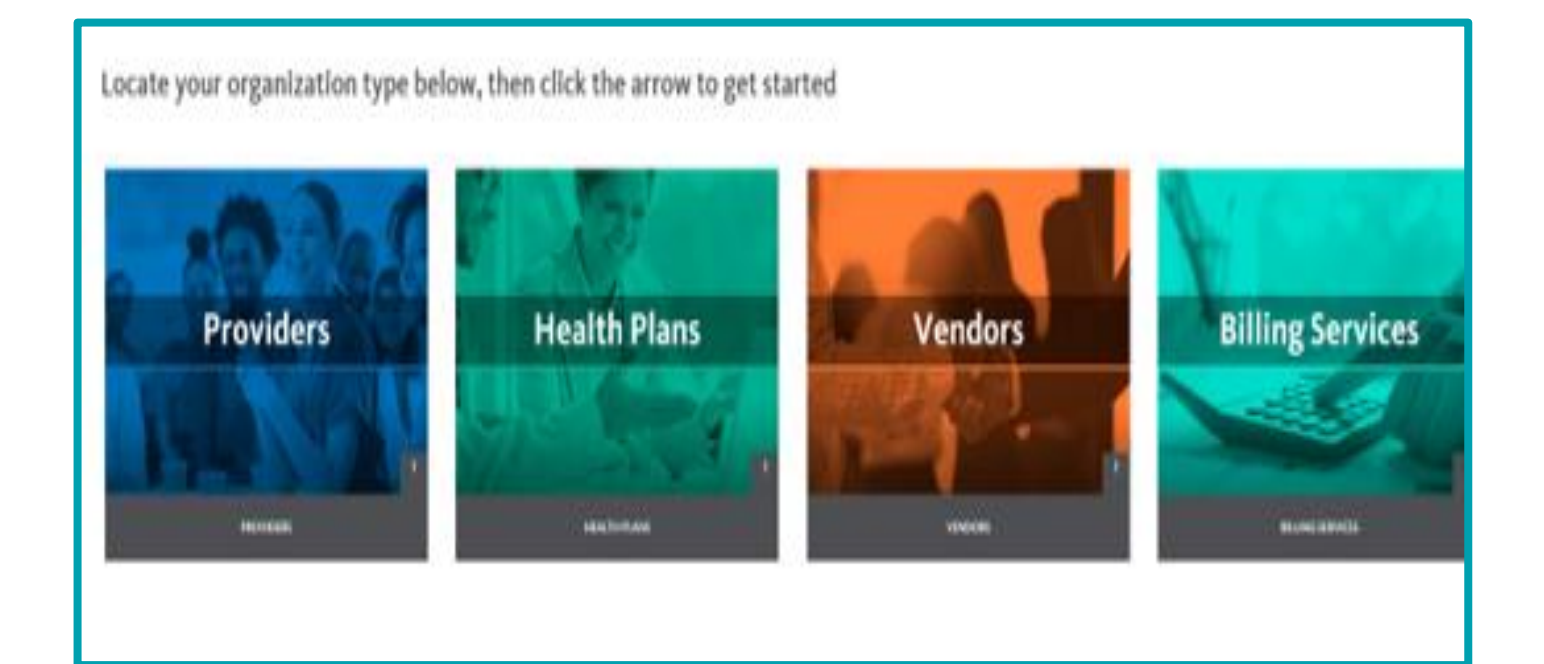

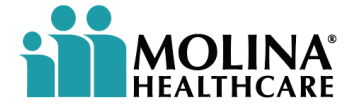

#### **Overview - Continued**

Availity offers healthcare professionals access to real-time information and instant responses in a consistent format regardless of the payer. The Availity Portal is a self-service website. It allows healthcare professionals to obtain current patient coverage information, including eligibility and benefits, submission of medical and behavior health claims online, monitor the status of claim submissions, and offer training opportunities.

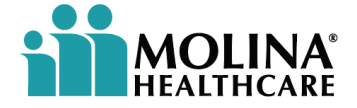

### **Availity Provider Portal**

#### • Prepare

- Your contact information
- Your organization's contact information
- National Provider Identifier (NPI)
- Tax Identification Number (TIN)
- Register online at <u>www.Availity.com</u>
- Get on-demand video training
- Get support
  - Availity Customer Service Line: 1-800-282-4548
  - Open a support ticket online

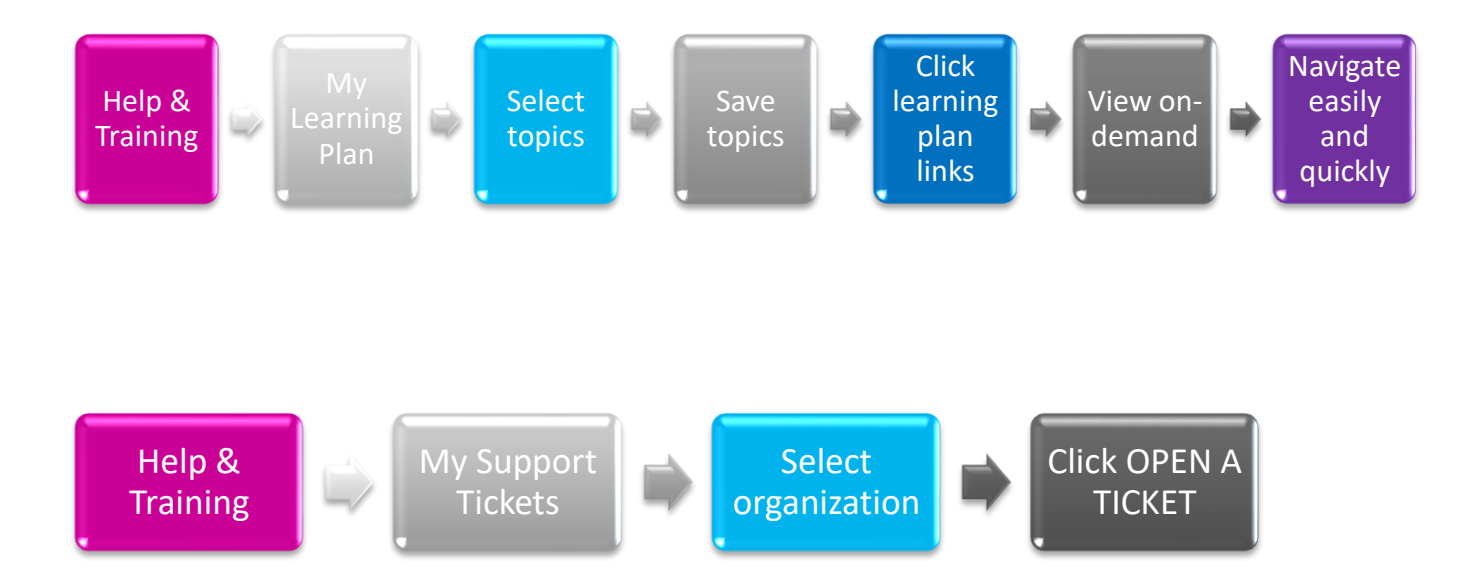

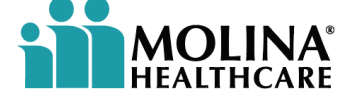

## **Getting Started**

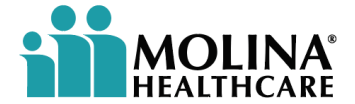

### **Getting Started**

The Availity Portal works best on the latest versions of Internet Explorer (IE). However, you may also use Chrome or Firefox browsers. For security reasons, the Portal does not support Internet Explorer versions older than 11.

Popup blockers can prevent some Portal windows and features from displaying properly. If you need help turning your popup blocker off, consult the Help tab of your browser or Molina's IT support staff.

The Portal is best used at high resolution, between 1024 x 768 pixels and 1280 x 1024 pixels.

Users can edit their profile (including contact information, password, and security questions), or find out who manages their access on the My Account page, which you can access by clicking the user's name at the top of The **Availity Portal.** 

If the user forgets their User ID or password, they can retrieve them using the links on the login screen.

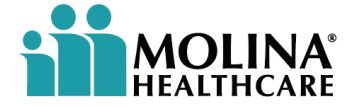

### **Getting Started - Continued**

All users should have received an email with their username and password for the Availity Portal. When you log in for the first time, Availity prompts you to:

- Accept privacy and security statements
- Accept a confidentiality agreement
- Choose three security questions and answers •
- Create a new password •
- Verify your email address •

It's important that you not share your User ID or password with others.

NOTE: If the user has not received their username/password, they will need to contact their manager or administrator for assistance.

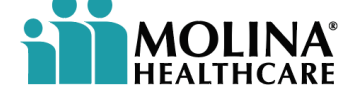

#### **Getting Started - Continued**

|                         | Salacturion Login      | Magallan of Virginia | Magellan Complete    | A Home - Rehaviored  | Dager - Provider PLI | Marketing - Behavi      | Dager - Public and      | M      |         | Panding   | . liet |
|-------------------------|------------------------|----------------------|----------------------|----------------------|----------------------|-------------------------|-------------------------|--------|---------|-----------|--------|
| Apps 😈 Wagelan Health 🧕 | y salesiusion cogin () | Wagenan or virginia  | Magenan complete     |                      | Pages - Provider_bit | • Marketing - benavi    | Pages - Public and      |        |         | j Keading |        |
| ~                       |                        |                      |                      |                      |                      |                         |                         |        |         |           |        |
| WARNING! This is a      | non-production test e  | environment. Plea    | ase do not place any | PHI in this environm | ent. You assume any  | and all risk associated | d with PHI you place in | this e | environ | ment.     |        |
| •                       |                        |                      |                      |                      |                      |                         |                         |        |         |           |        |
|                         |                        |                      |                      |                      |                      |                         |                         |        |         |           |        |
|                         |                        |                      |                      |                      |                      |                         |                         |        |         |           |        |
|                         |                        |                      |                      |                      |                      |                         |                         |        |         |           |        |
|                         |                        |                      |                      | 1                    |                      |                         |                         |        |         |           |        |
|                         |                        |                      |                      |                      |                      |                         |                         |        |         |           |        |
|                         |                        |                      |                      | vailitv              |                      | -                       |                         |        |         |           |        |
|                         |                        |                      |                      |                      |                      |                         | 1                       |        |         |           |        |
|                         |                        |                      |                      |                      |                      |                         | A / .                   |        |         |           |        |
|                         |                        | 4                    | Please ente          | er your credential   | s                    |                         |                         |        |         |           |        |
|                         |                        |                      | User ID:             |                      |                      |                         |                         |        |         |           |        |
|                         |                        |                      |                      |                      |                      |                         | N=11                    |        |         |           |        |
|                         | 1211/20                |                      | Password             |                      |                      |                         |                         |        |         |           |        |
|                         | Carped .               |                      |                      |                      |                      |                         |                         |        |         |           |        |
|                         | 1 march                |                      | □ Show pa            | assword              |                      |                         |                         |        |         |           |        |
| 100                     | LUL I                  |                      | a                    |                      |                      |                         | 14141                   |        |         |           |        |
|                         |                        |                      | Forgot your pa       | ssword? Lo           | og in                |                         |                         |        |         |           |        |
|                         |                        |                      |                      |                      |                      |                         |                         |        |         |           |        |
|                         |                        |                      |                      | Newswird Or          | back to log in       |                         |                         |        |         |           |        |
|                         |                        |                      |                      | Never mind, Go       |                      |                         |                         |        |         |           |        |
|                         |                        |                      |                      | Numerial O           | back to log in       |                         |                         |        |         |           |        |

Once the user receives a username and password, the user will go to the login screen for the Availity Portal, at www.Availity.com.

**NOTE:** Always use the **QA TEST MODE** for training purposes, not the **PRODUCTION MODE**.

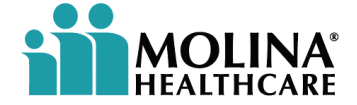

## Home Screen

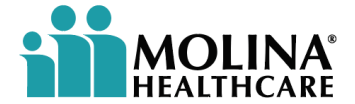

#### **Home Screen**

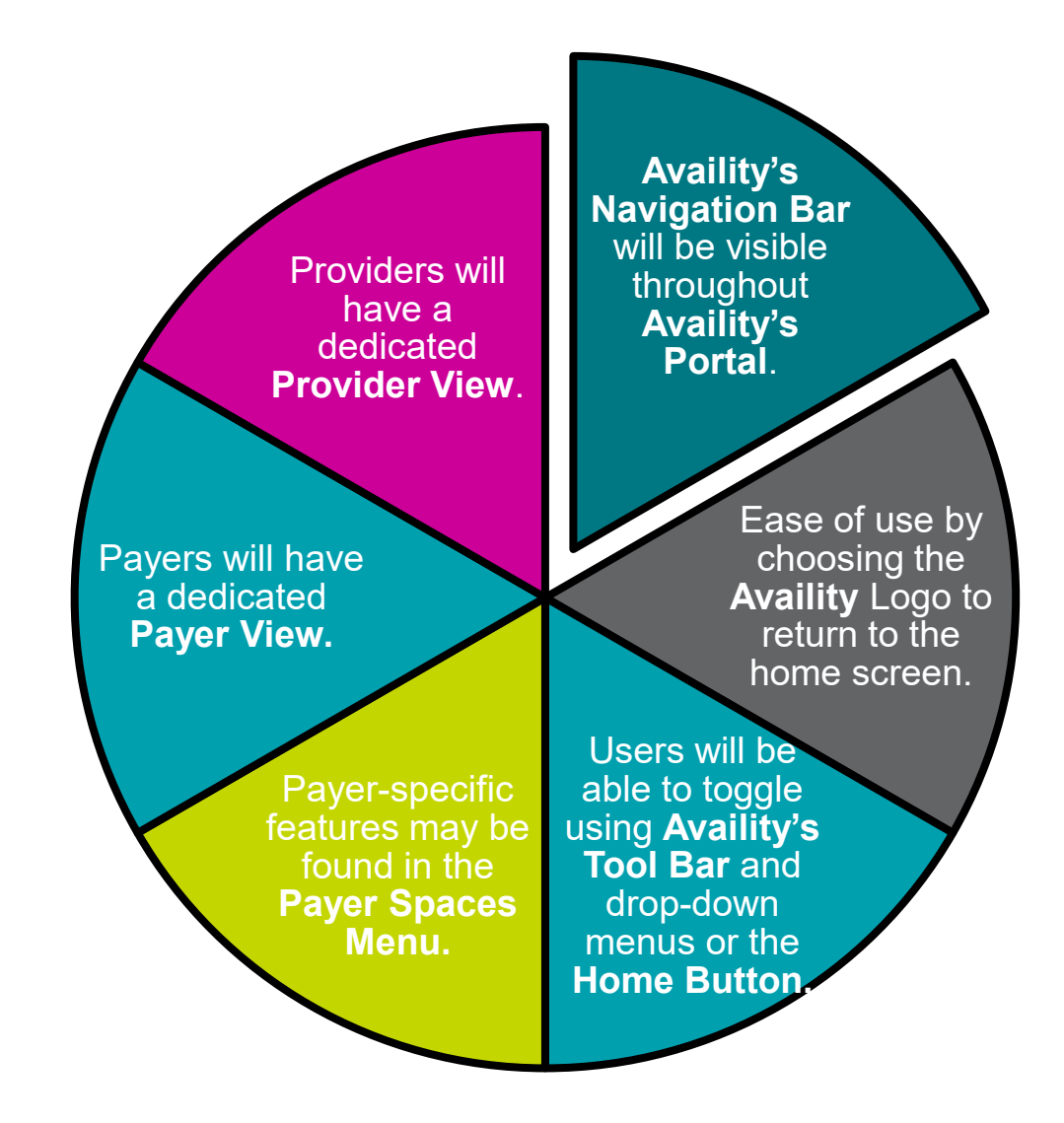

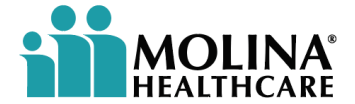

# **Eligibility and Benefits/Inquiries**

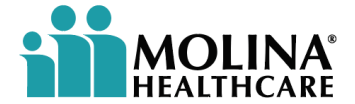

### **Eligibility and Benefits**

To use the Availity Portal for training purposes, as a reminder, users must remember to use the QA Test Mode. Do NOT use training in PRODUCTION STATUS.

Under the Patient Registration tab, users should remember to choose the correct Viewer Mode. This is located to the upper right-hand corner of the screen. For training purposes, the drop-down menu should be Molina Complete Care (MCC)-QA. If the user doesn't see the QA mode, verify with the manager or administrator for eligibility access.

When logged in, the provider and payer screen will look similar.

To check patient eligibility and benefits, select PATIENT REGISTRATION from the Availity homepage tool bar.

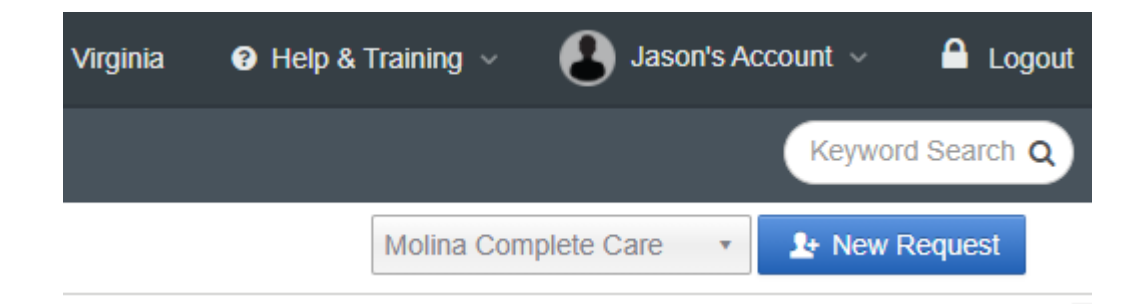

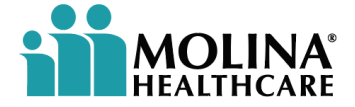

### **Eligibility and Benefits - Continued**

The Eligibility and Benefits Inquiry shows general information. ALL information (Patient ID or Member ID, Last Name, DOB) needs to be correct/accurate. The Availity Portal allows for the user to input medical and/or behavioral health information throughout the portal, without the user having to toggle between a medical or behavioral health mode.

From the drop-down:

Select the ELIGIBILITY AND BENEFITS INQUIRY for a new request.

For the payer drop-down, select Molina Complete Care (MCC).

Provider Information:

Click Select a Provider from the drop-down menu. (NOTE: The selected Provider's NPI will default into the NPI field.)

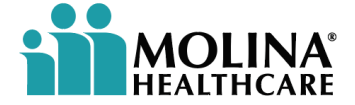

#### **Eligibility and Benefits - Continued**

Service Information: Enter the As of Date requested. <u>NOTE</u>: The current date will default.

Benefit/Service Type – selected from drop-down. General Benefits will be the default.

#### **Patient Information:**

Enter the required fields: **Patient ID, Patient Last Name, Patient First Name**, and **Patient's Date of Birth**. (Enter the DOB in this format: xx/xx/xxxx)

Complete the required fields and select SUBMIT.

**NOTE:** The Patient ID is either the Member Benefits ID or the Medicaid ID. To toggle between **Availity's Navigation Bar**, users will be required to re-enter the member's information for each new search.

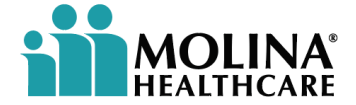

#### **Eligibility and Benefits - Continued**

The user will be able to view **generalized** information for the member. **NOTE:** This screen will **NOT** show copays or deductible information.

**Member's information** – member ID, DOB, and Gender, will be shown in the upper left-hand corner of the screen.

**The Plan/Coverage Date** – shown in the center top of the screen.

Edit and/or print – found in the upper-right hand corner and can be used to edit or print the screen information.

**Patient Information and Coverage and Benefits** – The user will have the ability to toggle between these two screens.

Subscriber and Plan/Product Information – can also be viewed from the Eligibility and Benefits submission.

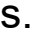

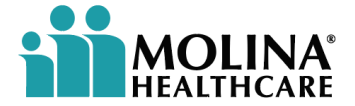

## Authorizations – Medical and Behavioral Health

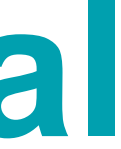

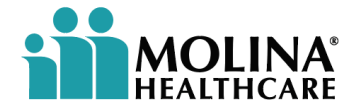

#### Authorizations – Medical and Behavioral Health

Users will have the ease of access to request member authorizations via the Availity Portal for medical and behavior health. The portal link will redirect users and will be noted once accessed.

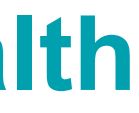

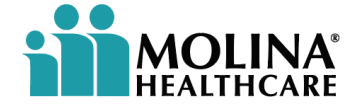

#### **Accessing Authorizations:**

To access Authorizations from **the Availity Portal**, follow these steps:

- Click Payer Spaces | Molina Complete Care (MCC) in the top navigation bar.
- The HOME page for Authorizations/ Molina Complete Care (MCC) will appear.
- Select one of the three tabs that best suit the needs of your organization.

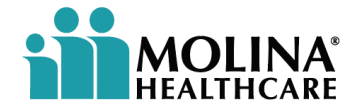

The Molina Complete Care (MCC) Authorization Payer Space offers the user the ability to resources such as:

- Authorization submissions
- Authorization reviews
- PCP member rosters
- Access to the MCC directory resources
- Access to MCC directory news
   and announcements

| <ul> <li>Availity Web Portal - Less that if X</li> <li>Availity Web Portal - Less that if X</li> <li>Q a ga-apps availity.com/public/apps/home/#/home/#</li></ul>       |                       |                                                                |                                                                  |                                            |                                            |                                        |                                             |                                       |
|----------------------------------------------------------------------------------------------------|-----------------------|----------------------------------------------------------------|------------------------------------------------------------------|--------------------------------------------|--------------------------------------------|----------------------------------------|---------------------------------------------|---------------------------------------|
| <ul> <li> <ul> <li> <li></li></li></ul></li></ul>                                                                                                    | Availity Web Portal - | Less than 3C × -                                               | +                                                                |                                            |                                            |                                        |                                             |                                       |
| Arge Magelan Health (*) Saterduoin Logi (*) Magelan of Virgina (*) Magelan Complex (*) Home - Behavioral (*) Pages-Provider, Pf (*) Marketing-Behavioral (*) Pages-Provider, Pf (*) Marketing-Behav                                                                                                    | < → C ☆ (             | aqa-apps.availity                                              | .com/public/app                                                  | s/home/#!/loadApp?                         | appUrl=%2Fweb%2Fspac                       | ces%2Fspaces%2F%3Fcac                  | heBust%3D1626184623                         | %23%2FSJq-xJ4dIRI                     |
| Image: Ward Market Market M                                    | 👖 Apps 🔵 Magellan     | Health 🔞 Si                                                    | alesfusion Login 🕻                                               | Magellan of Virginia                       | 📸 Magellan Complete                        | Home - Behavioral                      | Pages - Provider_BH                         | 🚱 Marketing – Beha                    |
| <page-header>         Year (Markan Control (Markan Control (Markan Contro) (Markan Control (Markan Control (Markan C</page-header> | Availity 1            | 👫 Home 🔺 N                                                     | lotifications 1                                                  | ♡ My Favorites                             |                                            |                                        | Virgir                                      | nia 🕜 Help & Tra                      |
| <image/> Westerstein         Witcome to Molina<br>Complete Cares         A health plan with a care model<br>centered on our members and their<br>overall health         Image: Complete Cares         Mathematic Cares         Image: Complete Cares         Mathematic Cares         Image: Complete Cares         Mathematic Cares         Image: Complete Cares         Mathematic Cares         Mathematic Cares         Mathart Cares                                                                                                    | Patient Registrati    | on ~ Claims &                                                  | Payments ~                                                       | My Providers ~                             | Reporting Payer Spa                        | aces ~ More ~                          |                                             |                                       |
| Welcome to Molina<br>Complete Care!         A health plan with a care model<br>contered on our members and their<br>overall health         Welcome to members and their         Welcome to members and their         Welcome to members         Member to member to the secure to the members         Welcome to member to member to the members         Welcome to member to member to the member to the members         Welcome to member to member to the member to the member t                                                                                                    |                       | MOLINA'<br>HEALTHCARE                                          | Molina Complete Co                                               | ire                                        |                                            |                                        |                                             |                                       |
| Applications       Resources       News and Announcements         THESE LINKS MAY RE-DIRECT TO THIRD PARTY SITES AND ARE PROVIDED FOR YOUR CONVENIENCE ONLY, AVAILITY IS NOT RESPONDENT OR SECURITY OF ANY THIRD PARTY SITES AND DOES NOT ENDORSE ANY PRODUCTS OR SERVICES PROVIDED BY THIRD         Image: Content or security of any third party sites and does not endorse any products or services provided by third         Image: Content or security of any third party sites and does not endorse any products or services provided by third         Image: Content or security of any third party sites and does not endorse any products or services provided by third         Image: Content or services provided by third         Image: Content or security of any third party sites and does not endorse any products or services provided by third         Image: Content or security of any third party sites and does not endorse any products or services provided by third         Image: Content or security of any third party sites and does not endorse any products or services provided by third         Image: Content or security of any third party sites and does not endorse any products or services provided by third         Image: Content or security of any third party sites and does not endorse any products or services provided by third         Image: Content or security of any third party sites and any third party sites and any third party sites and any third party sites and any third party sites any third party sites and any third party sites any third party sites any third party sites any third party sites any third party sites any third party sites any third party sites any third party sites any third party                                                                                                    |                       | Welco<br>Comp<br>A health<br>centered<br>overall h             | me to Mo<br>lete Care!<br>i plan with a<br>d on our me<br>nealth | <b>lina</b><br>care model<br>mbers and the | ir                                         | Host Autors                            |                                             |                                       |
| THESE LINKS MAY RE-DIRECT TO THIRD PARTY SITES AND ARE PROVIDED FOR YOUR CONVENIENCE ONLY AVAILITY IS NOT RESPONDED BY THIRD PARTY SITES AND DOES NOT ENDORSE ANY PRODUCTS OR SERVICES PROVIDED BY THIRD         Content or security of any third party sites and does not endorse any products or services provided by third         Content or security of any third party sites and does not endorse any products or services provided by third         Content or security of any third party sites and does not endorse any products or services provided by third         Submission/Review         Submit & Review authorizations                                                                                                    |                       | Applications                                                   | Resources                                                        | News and An                                | nouncements                                |                                        |                                             |                                       |
| Authorization<br>Submission/Review         Submit & Review authorizations         PCP Member Roster         Review your assigned members.                                                                                                    |                       | THESE LINKS<br>CONTENT OF                                      | S MAY RE-DIREC<br>R SECURITY OF                                  | TTO THIRD PARTY                            | / SITES AND ARE PROV<br>SITES AND DOES NOT | IDED FOR YOUR CON<br>ENDORSE ANY PRODU | VENIENCE ONLY. AVAIL<br>JCTS OR SERVICES PF | ITY IS NOT RESPOR<br>ROVIDED BY THIRD |
|                                                                                                    |                       | <ul> <li>♡ Authori<br/>Submis</li> <li>Submit &amp;</li> </ul> | zation<br>ssion/Review<br>Review author                          | /<br>izations                              | ♡ PCP Me<br>Review yc                      | ember Roster<br>our assigned members   | 5.                                          |                                       |

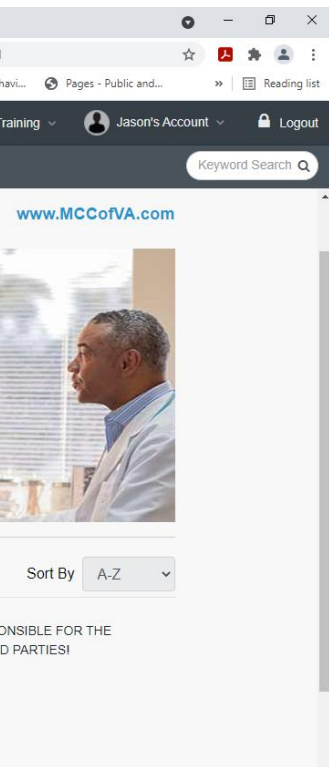

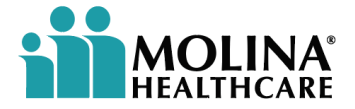

To submit member authorizations:

Click on APPLICATIONS from the MCC Home Page and select AUTHORIZATION SUBMISSION/REVIEW.

You will see this screen.

Home > Molina Complete Care > Authorization Submission/Review

#### Authorization Submission/Review

| Select an Organization |        |
|------------------------|--------|
| Molina Complete Care   |        |
| Select a Provider      |        |
| Select                 |        |
|                        |        |
| Cancel                 | Submit |

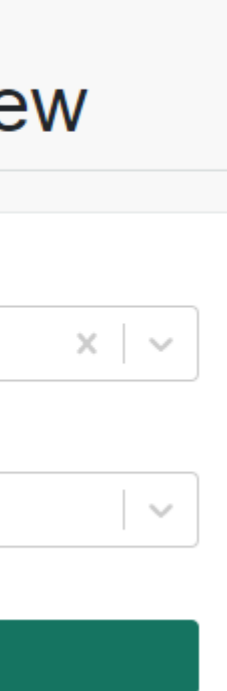

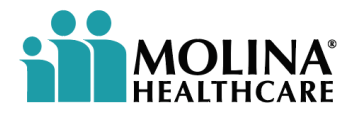

Enter the appropriate information in the **AUTHORIZATION SUBMISSION/REVIEW** box. Under **SELECT AN ORGANIZATION**, use the appropriate drop down, **Molina Complete Care**. Select the appropriate provider and select **SUBMIT**. Home > Molina Complete Care > Authorization Submission/Review

#### Authorization Submission/Review

| Select an Organization |        |
|------------------------|--------|
| Molina Complete Care   |        |
| Select a Provider      |        |
| EMEJURU, OGUBUIKE W.   |        |
|                        |        |
| Cancel                 | Submit |

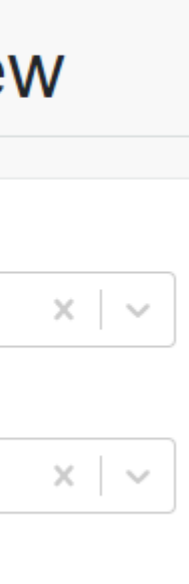

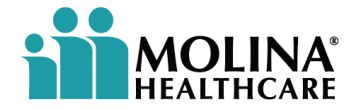

The user will be redirected to the **Molina Healthcare home page**. From this page, users may submit Inpatient, Outpatient, Behavioral Health, or Observation authorizations.

For Technical Questions or Issues: 1-800-282-4548 Authorization Questions: 1-800-424-4524

| <b>MOLINA</b><br>HEALTHCARE                         |                                                                                                    |
|-----------------------------------------------------|----------------------------------------------------------------------------------------------------|
| Molina Complete Care                                |                                                                                                    |
| Home                                                | Provider Home                                                                                                    |
| Authorization / Advance<br>Determination Submission | Announcements                                                                                                    |
| Auth Inquiry/Clinical Update                        |                                                                                                    |
|                                                     | Welcome to Molina Complete Care Authorizations. Please select from the menu on the left to sul<br>Behavioral Health, or Observation authorization.<br>Other types of authorizations cannot be submitted online at this time. Please fax other authorization<br>Contact Information |
|                                                     | Technical Questions or Issues: (800) 282-4548 Authorization Questions: (800) 424-4524                                                                                                    |

submit an Inpatient Confinement, Outpatient Surgical,

ations to (866) 210-1523

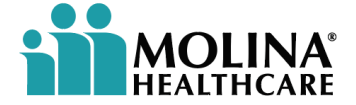

Select from the first drop-down menu tab, (to the left) AUTHORIZATION/ADVANCE DETERMINATION SUBMISSION,

to choose the authorization submission type.

| HEALTHCARE                                        |                                                                            |                   |
|---------------------------------------------------|----------------------------------------------------------------------------|-------------------|
| Molina Complete Care                              | Submit Inpatient Confinement                                               |                   |
| Home                                              |                                                                            |                   |
| Authorization / Advance  Determination Submission | Select Patient Information                                                 |                   |
| Inpatient Confinement                             |                                                                            |                   |
| Outpatient Surgical Procedure                     | This is Inpatient Notification/Authorization/Advance Determination<br>for: | Requested Admit   |
| Inpatient Behavioral Health                       | Name :                                                                     |                   |
| Outpatient Behavioral Health                      | Member ID :                                                                | Please confirm th |
| Durable Medical Equipment                         | Group ID :                                                                 | disclosures.      |
| Observation                                       | Birth Date :                                                               | Patient ID : *    |
| Home Health Services                              | Age :                                                                      |                   |
| LTSS                                              | Address :                                                                  | First Name : *    |
| Auth Inquiry/Clinical Update                      | Phone :                                                                    |                   |
|                                                   | Eligible :                                                                 | Last Name : *     |
|                                                   |                                                                            | Birth Date : *    |
|                                                   |                                                                            |                   |
|                                                   |                                                                            |                   |
|                                                   |                                                                            |                   |
|                                                   | Reset                                                                      |                   |

| e:                                   |                 | 08/10/20  | 21                        |       |
|--------------------------------------|-----------------|-----------|---------------------------|-------|
| ) on the member<br>rch to avoid any  | r's ID<br>/ imp | card pric | or to procee<br>e uses or | eding |
|                                      |                 |           |                           |       |
| Member ID                            |                 |           |                           |       |
| Member ID<br>First Name              |                 |           |                           |       |
| Member ID<br>First Name<br>Last Name |                 |           |                           |       |

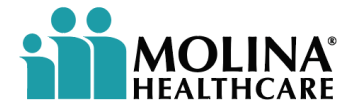

Enter all required member information for authorization submission request into the right side of the screen and click **SEARCH**. **NOTE**: The Requested Admit Date will default to the current date. The Birth Date field will default to the standard DOB format.

The right side of the screen will populate and show the Authorization Determination for the member.

| HEALTHCARE                                          |                                                                                                   |                    |
|-----------------------------------------------------|---------------------------------------------------------------------------------------------------|--------------------|
| Molina Complete Care                                | Submit Outpatient Surgical Procedure                                                              |                    |
| Home                                                |                                                                                                   |                    |
| Authorization / Advance<br>Determination Submission | Select Patient Information                                                                        |                    |
| Inpatient Confinement                               |                                                                                                   |                    |
| Outpatient Surgical Procedure                       | This is an Outpatient Surgical Procedure<br>Notification/Authorization/Advance Determination for: | Requested Date o   |
| Inpatient Behavioral Health                         | Name :                                                                                            |                    |
| Outpatient Behavioral Health                        | Member ID :                                                                                       | Please confirm the |
| Durable Medical Equipment                           | Group ID :                                                                                        | disclosures.       |
| Observation                                         | Birth Date :                                                                                      | Patient ID : *     |
| Home Health Services                                | Age :                                                                                             |                    |
| LTSS                                                | Address :                                                                                         | First Name : *     |
| Auth Inquiry/Clinical Update                        | Phone :                                                                                           |                    |
|                                                     | Eligible :                                                                                        | Last Name : *      |
|                                                     |                                                                                                   | Birth Date : *     |
|                                                     |                                                                                                   |                    |
|                                                     |                                                                                                   |                    |
|                                                     |                                                                                                   |                    |
|                                                     | Reset                                                                                             |                    |

| 08/10/2021 |
|------------|
|            |
|            |
|            |
|            |
|            |

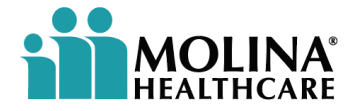

The right side of the screen will populate and show the Authorization Determination for the member. Click CONTINUE. **NOTE**: This information is only showing eligibility determination. It is **NOT** giving an authorization status.

| <b>MOLINA</b><br>HEALTHCARE                         |                                 |                                                                          |                    |
|-----------------------------------------------------|---------------------------------|--------------------------------------------------------------------------|--------------------|
| Molina Complete Care                                | Submit Outpatie                 | ent Surgical Procedure                                                   |                    |
| Home                                                |                                 |                                                                          |                    |
| Authorization / Advance<br>Determination Submission | Select Patient Infor            | mation                                                                   |                    |
| Inpatient Confinement                               |                                 |                                                                          |                    |
| Outpatient Surgical Procedure                       | This is an Ou<br>Notification// | utpatient Surgical Procedure<br>Authorization/Advance Determination for: | Requested Date of  |
| Inpatient Behavioral Health                         | Name -                          | Jovce Adams                                                              |                    |
| Outpatient Behavioral Health                        | Member ID :                     | 907514548                                                                | Please confirm the |
| Durable Medical Equipment                           | Group ID :                      | 129956                                                                   | disclosures.       |
| Observation                                         | Birth Date :                    | 01/29/1941                                                               | Patient ID : *     |
| Home Health Services                                | Age :                           | 80                                                                       |                    |
| LTSS                                                | Address :                       | PORTSMOUTH HEALTH AND                                                    | First Name : *     |
| Auth Inquiry/Clinical Update                        |                                 | REHAB<br>900 LONDON BOULEVARD<br>PORTSMOUTH, VA 23704-2236               | Last Name : *      |
|                                                     | Phone :                         | Ves                                                                      | Birth Date : *     |
|                                                     | Ligible .                       |                                                                          |                    |
|                                                     |                                 |                                                                          |                    |
|                                                     | Reset                           |                                                                          |                    |

|          |                                                |                                  |                          | He |
|----------|------------------------------------------------|----------------------------------|--------------------------|----|
|          |                                                |                                  |                          |    |
|          |                                                |                                  |                          |    |
|          |                                                |                                  |                          |    |
|          |                                                |                                  |                          | 1  |
| of       | Service:                                       | 08/10/2021                       |                          |    |
|          |                                                |                                  |                          |    |
| ne<br>se | ID on the member's ID<br>arch to avoid any imp | ) card prior to<br>permissible ( | to proceeding<br>uses or |    |
|          | 740048951019                                   |                                  |                          |    |
|          | Joyce                                          |                                  |                          |    |
|          | Adams                                          |                                  |                          |    |
|          | 02/18/2021                                     |                                  | Search                   |    |
|          |                                                |                                  |                          |    |
|          |                                                |                                  |                          |    |
|          |                                                |                                  |                          |    |
|          |                                                | Cancel                           | Continue                 |    |

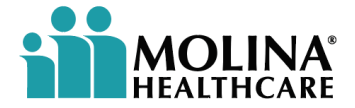

Enter the required information per medical or behavioral health authorization chosen from left dropdown menu.

**To search for a Requesting/Servicing Provider and Facility ID**, users are to use the search icon **Q** and enter the required information. The Provider ID and Facility ID will populate into the correct fields.

**Note**: Once the Provider and Facility ID is auto generated and assigned, the network status will also populate.

| MOLINA                                              |                     |                     |                                          |
|-----------------------------------------------------|---------------------|---------------------|------------------------------------------|
| Molina Complete Care                                |                     |                     |                                          |
| Home                                                | Submit Behavior     | al Health-Outpatien | t                                        |
| Authorization / Advance<br>Determination Submission | Enter the Requested | Services            |                                          |
| Inpatient Confinement                               | Patient Information | on                  |                                          |
| Outpatient Surgical Procedure                       | Patient ID:         | 907514548           |                                          |
| Inpatient Behavioral Health                         | Patient Name.       | Joyce Adams         |                                          |
| Outpatient Behavioral Health                        | Requesting/Servi    | icing Provider      |                                          |
| Durable Medical Equipment                           | Provider ID*        | 03045               | <b>P</b>                                 |
| Observation                                         |                     | Name                | :EMEJURU, OGUBUIKE                       |
| Home Health Services                                |                     | Address             | :513 Baylor Ct                           |
|                                                     |                     | Phone               | :757-436-2300                            |
|                                                     |                     | Fax                 | :757-436-2303                            |
| Auth Inquiry/Clinical Update                        |                     | Network Status      | :In-Network                              |
|                                                     |                     | Tax ID              | :541647216                               |
|                                                     |                     | Group Name          | CHILDRENS HEALTH ASSOCIATES OF TIDE      |
|                                                     | Servicing Facility  | ,                   |                                          |
|                                                     | Facility ID         | 01382               | P                                        |
|                                                     |                     | Name                | CHILDRENS HEALTH ASSOCIATES OF TIDE      |
|                                                     |                     | Address             | :513 Baylor Ct                           |
|                                                     |                     | Phone               | CHESAPEAKE VA 233203824<br>:757-436-2300 |

Не

EWATER

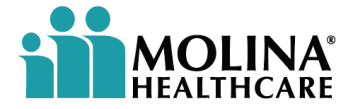

Continue to enter all required information. Using the search icon **Q** will populate the required information.

| HEALTHCARE                                          |                            |                                           |           | Hε |
|-----------------------------------------------------|----------------------------|-------------------------------------------|-----------|----|
| Molina Complete Care                                | Service Information        |                                           |           |    |
| Home                                                |                            |                                           |           |    |
| Authorization / Advance<br>Determination Submission | Requested Date of Service" | 08/10/2021                                |           |    |
| Inpatient Confinement                               | Treatment Type*            | Select •                                  |           |    |
| Outpatient Surgical Procedure                       | Requested Visits*          | Requested Visits                          |           |    |
| Inpatient Behavioral Health                         | *                          | Salact                                    |           |    |
| Outpatient Behavioral Health                        |                            | Select                                    |           |    |
| Durable Medical Equipment                           | Diagnosis Code(s)          |                                           |           |    |
| Observation                                         | ICD Cod                    | e (No Decimals) Description               |           |    |
| Home Health Services                                | Primary                    |                                           |           |    |
| LTSS                                                | Diagnosis*                 |                                           |           |    |
| Auth Inquiry/Clinical Update                        | +Add I<br>code             | nore<br>s                                 |           |    |
|                                                     | Contact Information        |                                           |           |    |
|                                                     | Contact Name* Contact      | t Name                                    |           |    |
|                                                     | Provider Phone* Provide    | r Phone                                   | Extension |    |
|                                                     | Licensed                   | MD or BH professional requesting the case |           |    |

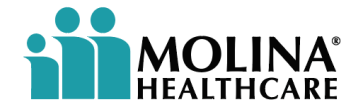

Continue to enter all required information. Once all information has been entered, select CONTINUE.

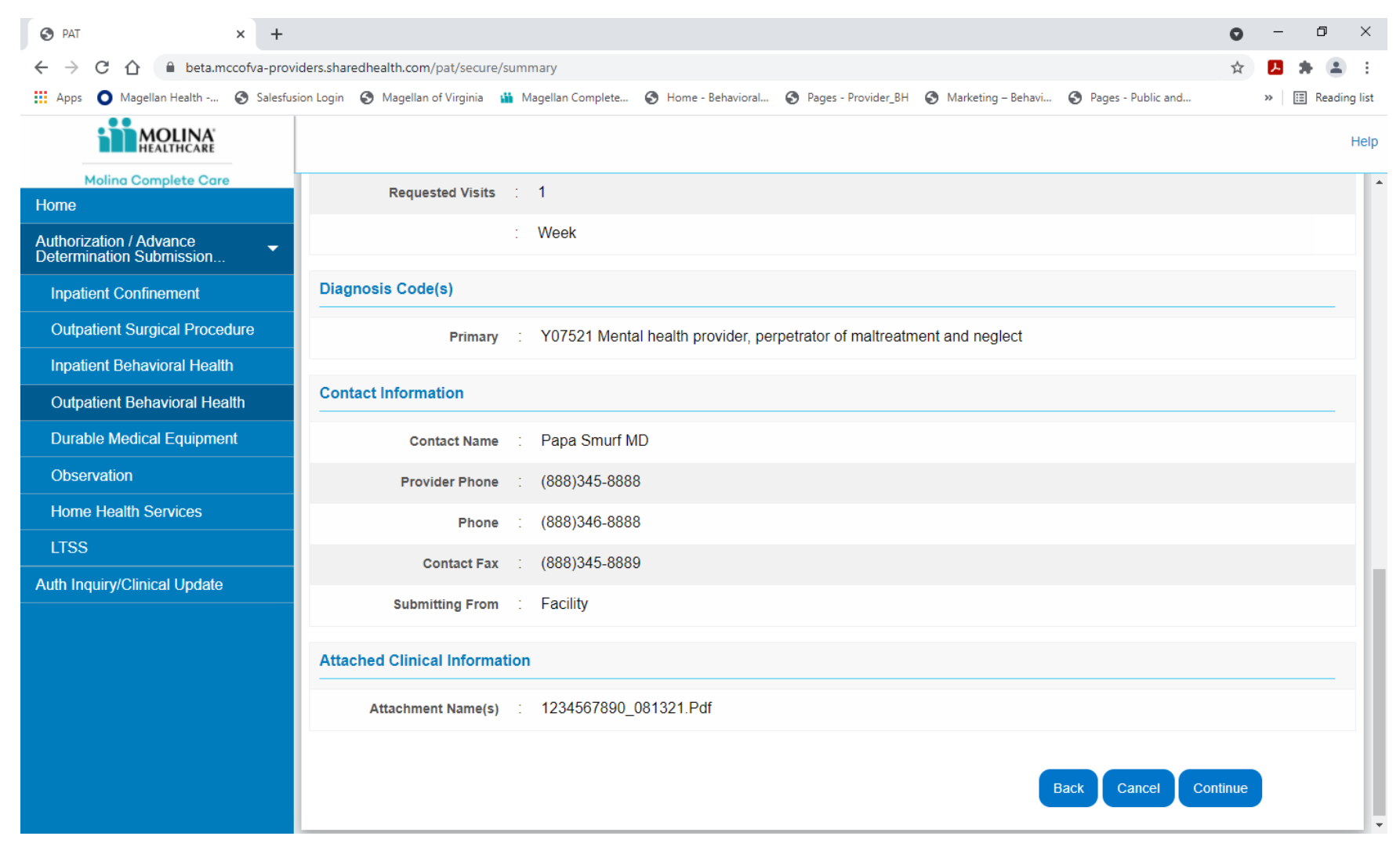

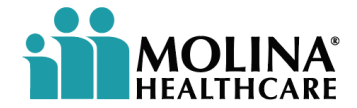

Additional Clinical Information may be required. If so, an Additional Clinical Information screen will appear, requesting pertinent information.

| S PAT × +                                           |                                                                                                    | 0      | -  | ٥     | >        | ×   |
|-----------------------------------------------------|----------------------------------------------------------------------------------------------------|--------|----|-------|----------|-----|
| ← → C ☆ 🌢 beta.mccofva-prov                         | riders.sharedhealth.com/pat/secure/guideline                                                                                                    | ☆      | ۶  | * (   | -        | :   |
| 🗰 Apps 🜔 Magellan Health 🔇 Salesfus                 | sion Login 📀 Magellan of Virginia 🏙 Magellan Complete 🧿 Home - Behavioral 🧐 Pages - Provider_BH 🧐 Marketing – Behavi 🌍 Pages - Public and                      |        | *  | 🖽 Rez | ading li | ist |
| MOLINA                                              |                                                                                                    |        |    |       | He       | elp |
| Molina Complete Care                                |                                                                                                    |        |    |       |          |     |
| Home                                                | Submit Benavioral Health-Outpatient                                                                                                    |        |    |       |          |     |
| Authorization / Advance<br>Determination Submission | Additional Clinical Information - Failure to submit adequate clinical information may result in a delay in processing your authorization.                      |        |    |       |          |     |
| Inpatient Confinement                               |                                                                                                    |        |    |       |          |     |
| Outpatient Surgical Procedure                       | COMORBIDITIES(MEDICAL):                                                                                                    |        |    |       |          |     |
| Inpatient Behavioral Health                         | DISCHARGE PLANNING:                                                                                                    |        |    |       |          |     |
| Outpatient Behavioral Health                        | ADDITIONAL PERTINENT CLINICAL TO SUPPORT REQUEST:                                                                                                    |        |    |       |          |     |
| Durable Medical Equipment                           |                                                                                                    |        |    |       |          |     |
| Observation                                         |                                                                                                    |        |    |       |          |     |
| Home Health Services                                |                                                                                                    |        |    |       |          |     |
| LTSS                                                |                                                                                                    |        |    |       |          |     |
| Auth Inquiry/Clinical Update                        | You may attach additional pertinent<br>information below                                                                                                    |        |    |       |          |     |
|                                                     | Only PDF, TIFF, and JPEG files that total < 64 MB are allowed. Only alphanumeric characters and underscores are allowed in file names. Spaces are not allowed. |        |    |       |          |     |
|                                                     | 1234567890_081321.pdf<br>Choose File No file chosen                                                                                                    |        |    |       |          |     |
|                                                     |                                                                                                    | Contin | ue |       |          | -   |

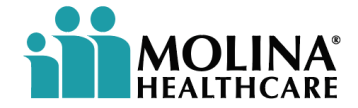

If required, enter the requested Additional Clinical Information. Click CONTINUE.

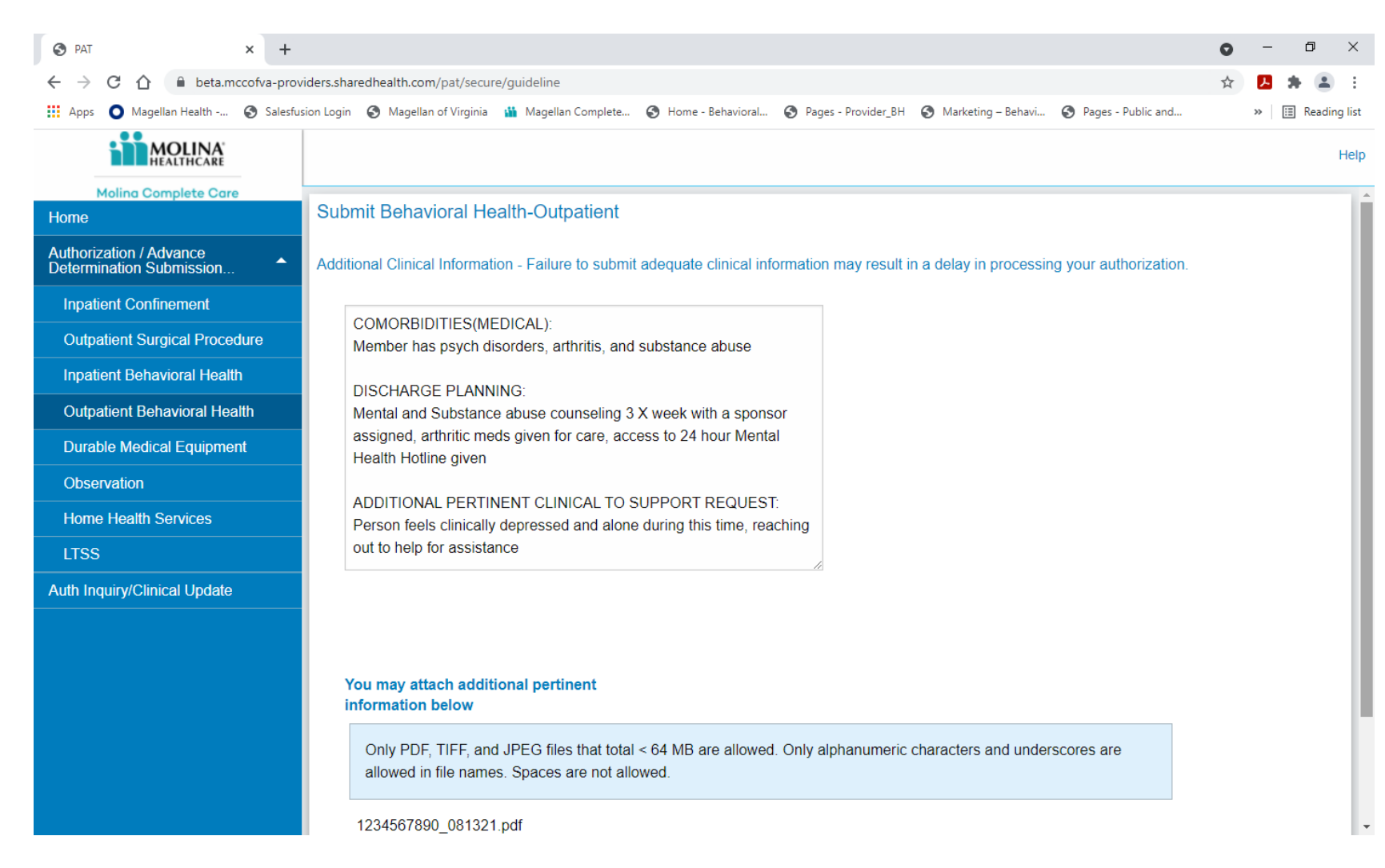

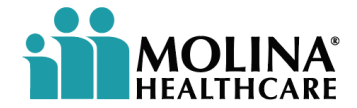

A case number will be assigned. Note: If submission errors are determined, a message will appear with the case number. To submit a new authorization, use click here. **Do not use the back button.** 

| S PAT × +                             |                                                                                                    | • - 0 ×                                            |
|---------------------------------------|----------------------------------------------------------------------------------------------------|----------------------------------------------------|
| ← → C ☆ 🔒 beta.mccofva-pro            | viders.sharedhealth.com/pat/secure/authSubmission                                                                               | ९ 🛧 🖪 🗯 😩 :                                        |
| 👖 Apps ( Magellan Health 🔇 Salesfu    | ision Login 📀 Magellan of Virginia 🎽 Magellan Complete 🤣 Home - Behavioral 🥱 Pages - Provider_BH 🧐 Marketing – Behav            | ri 📀 Pages - Public and »   🖽 Reading list         |
| MOLINA                                |                                                                                                    | Helj                                               |
| Molina Complete Care<br>Home          | Submit Behavioral Health-Outpatient                                                                                             | Print                                              |
| Authorization / Advance Determination | Your submission has been accepted and is pended. Someone will contact you with a decision. Your case number for this submission | n is 405704506. Please check later to view process |
| Inpatient Confinement                 | status.                                                                                                    |                                                    |
| Outpatient Surgical Procedure         | Review & print for your records.                                                                                                |                                                    |
| Inpatient Behavioral Health           |                                                                                                    |                                                    |
| Outpatient Behavioral Health          | Please click here to start a new authorization. Do not use the back button.                                                     |                                                    |
| Durable Medical Equipment             |                                                                                                    |                                                    |
| Observation                           | Patient Information                                                                                                    |                                                    |
| Home Health Services                  |                                                                                                    | PORTSMOUTH HEALTH AND REHAB900 LONDON              |
| LTSS<br>Auth Inquiry/Clinical Update  | Patient Name : Joyce Adams Address                                                                                              | : BOULEVARD<br>PORTSMOUTH VA 237042236             |
|                                       | Patient ID : 907514548 Phone No                                                                                                 | :                                                  |
|                                       | Date of Birth : 01/29/1941                                                                                                    |                                                    |
|                                       | Requesting/Servicing Provider                                                                                                   |                                                    |
|                                       | Provider Name : EMEJURU, OGUBUIKE Provider Address                                                                              | 513 Baylor Ct<br>CHESAPEAKE VA 233203824           |
|                                       | Provider ID : 03045 Phone No                                                                                                    | : (757)436-2300                                    |
|                                       | Network Status : In Network Fax                                                                                                 | : (757)436-2303                                    |
|                                       | Servicing Facility                                                                                                    |                                                    |
|                                       | CHILDRENS HEALTH ASSOCIATES OF                                                                                                  | 513 Baylor Ct                                      |

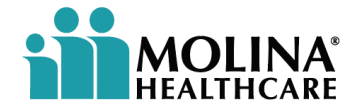

To inquire about Referral and Authorization Requests:

**NOTE:** Any **Availity** user who represents one of the following entities below, can inquire about an authorization or referral. In general, you can inquire about all authorizations and referrals, including those not submitted originally in Availity. There may be exceptions to this rule. Contact the payer to determine if any exceptions.

- Requesting, referring, or referred-by provider on the authorization or referral
- Referred-to-provider on the authorization or referral
- Referred-to-facility on the authorization

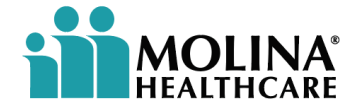

To inquire about or update a Referral/Authorization request:

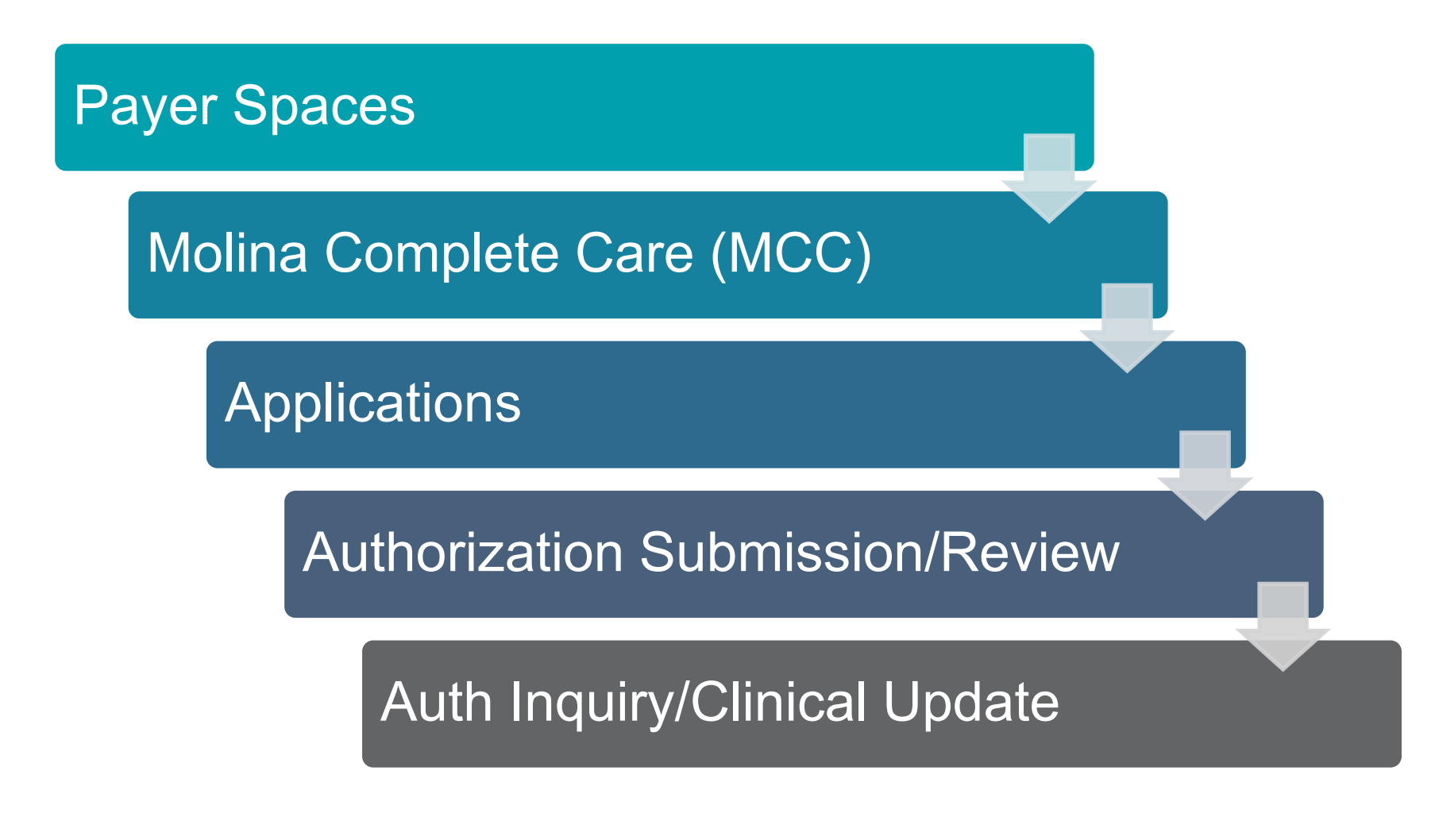

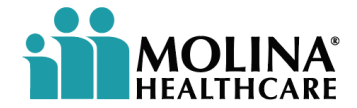

Complete the required fields in each section.

- **Under the left side of your screen**, the Provider information will default to the list of providers that have been entered or previously searched. Users may also search by Case/Confirmation number.
- **Selecting a member** will require the user to select the search icon. **Q** Once selected, a pop-up lacksquarewindow will appear. Enter the required information for the member. The member's information will populate. Select the member. The member's information will then populate into the previous screen.

| HEALTHCARE                                          |                                                        | Help                                      |
|-----------------------------------------------------|--------------------------------------------------------|-------------------------------------------|
| Molina Complete Care<br>Home                        | Authorizations                                         |                                           |
| Authorization / Advance<br>Determination Submission | Find Authorizations by Provider, Member and Date Range | uthorizations by Case/Confirmation number |
|                                                     | Provider* : Select                                     | mation : Case ID                          |
|                                                     | Member* : Member                                       | =1                                        |
|                                                     | From Date * - To : 05/10/2021 - 11/10/2021<br>Date *   |                                           |
|                                                     | Reset                                                  | Reset Search                              |

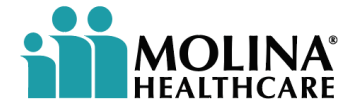

Complete the required fields in each section.

The member's information will populate below under the Search Results. Select the member's name from the Search Results.

| Please confirm th | e ID on the membe   | r's ID card prior | to proceeding v | vith      |        |       |                                                  |                    |                                     |  |
|-------------------|---------------------|-------------------|-----------------|-----------|--------|-------|--------------------------------------------------|--------------------|-------------------------------------|--|
| he member searc   | h to avoid any imp  | ermissible uses   | or disclosures. |           |        |       |                                                  |                    |                                     |  |
| Patient ID *      | 907514548           |                   |                 | First N   | lame * | Joyce |                                                  |                    |                                     |  |
| Birth Date *      | 01/29/1941          |                   |                 | Last N    | ame *  | Adams |                                                  |                    |                                     |  |
|                   |                     |                   |                 | Clear     | irch   |       |                                                  |                    |                                     |  |
| earch Results     | i                   |                   |                 | Clear Sea | hrch   |       |                                                  |                    |                                     |  |
| earch Results     | tries               |                   |                 | Clear Sea | Irch   |       | Search:                                          |                    |                                     |  |
| earch Results     | tries<br>Patient ID | Date of Birth     | ♦ Group #       | Clear Sea | erch   | ble 🔶 | Search:<br>Medical<br>Coverage<br>Effective Date | Ma<br>∳ Co<br>e Te | edical<br>overage<br>rmination Date |  |

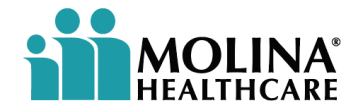

Complete the required fields in each section.

- Enter the From Date and To Date authorization range. Click SEARCH. •
- If there are no authorizations found, a message will appear: NO AUTHORIZATIONS FOUND. Ensure to scroll down to view all authorizations.

| S PAT                           |                             | × +         |                                                                                                    |      | 0      | -          | ٥       | ×      |
|---------------------------------|-----------------------------|-------------|----------------------------------------------------------------------------------------------------|------|--------|------------|---------|--------|
| $\leftrightarrow$ $\rightarrow$ | C 🟠 🔒 beta                  | .mccofva-pr | oviders.sharedhealth.com/pat/secure/authInquiry                                                                                             | Q    | ☆      | <b>P</b> * |         | :      |
| Apps                            | O Magellan Health           | Sales       | fusion Login 🔇 Magellan of Virginia 🏥 Magellan Complete 🧭 Home - Behavioral 🤡 Pages - Provider_BH 🔇 Marketing – Behavi 🤇 Pages - Public and |      |        | » 🗄        | Reading | ) list |
|                                 | <b>MOLINA</b><br>HEALTHCARE |             |                                                                                                    |      |        |            |         | Help   |
|                                 | Molina Complete Co          | are         | Authorizations                                                                                                    |      |        |            |         | 1      |
| Home                            |                             |             |                                                                                                    |      |        |            |         |        |
| Authorizat<br>Submissio         | ion / Advance Determin<br>n | ation 🚽     | Find Authorizations by Provider, Member and Date Range Find Authorizations by Case/Confirmation number                                      | er   |        |            |         |        |
| Auth Inqui                      | ry/Clinical Update          |             |                                                                                                    |      |        |            |         |        |
|                                 |                             |             | Provider* : 1184634446 : EMEJURU, OGUBUIKE1 * Confirmation : Case ID number *                                                               |      |        |            |         |        |
|                                 |                             |             | Member* : Joyce Adams                                                                                                    |      |        |            |         |        |
|                                 |                             |             | From Date * - To Date * : 11/25/2020 - 11/13/2021                                                                                           |      |        |            |         |        |
|                                 |                             |             | Reset Search Reset                                                                                                    |      |        | Search     |         |        |
|                                 |                             |             | Inpatient                                                                                                    |      |        |            |         |        |
|                                 |                             |             | Show 10 - entries Search                                                                                                    | 1:   |        |            |         |        |
|                                 |                             |             | Patient Name * Patient ID  Case ID Admit Date Req Admitting Provider Facility                                                               | ÷    | Status |            | ÷       |        |
|                                 |                             |             | JOYCE ADAMS 907514548 405700997 05/27/2021 EMEJURU, OGUBUIKE 0 BMH PHYSICAL THERAPY                                                         |      | Pendin | g Decisio  | n       |        |
|                                 |                             |             | JOYCE ADAMS 907514548 405701006 05/27/2021 EMEJURU, OGUBUIKE 0 BMH PHYSICAL THERAPY                                                         |      | Pendin | g Decisio  | n       |        |
|                                 |                             |             | JOYCE ADAMS 907514548 405701760 06/11/2021 EMEJURU, OGUBUIKE 0 BMH PHYSICAL THERAPY                                                         |      | Pendin | g Decisio  | n       |        |
|                                 |                             |             | IOVOE ADAMS 907514548 405701005 05/27/2021 EMEILIDI OCURUIKE 0 ВМН РНУSICAL ТНЕРАРУ<br>Showing 1 to 10 of 21 entries                        | Pres | Pondin | 1 2 3      | Next    |        |
|                                 |                             |             | Outpatient                                                                                                    |      |        |            |         | Ŧ      |

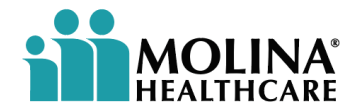

Complete the required fields in each section.

Choose the requested Case ID. The Case ID information will populate. Users can review the Case ID information and enter applicable requirements.

| S PAT × +                                                                                               |                                                                                                    |                                                    |                                                                       | • – • ×                                                                             |
|----------------------------------------------------------------------------------------------------|----------------------------------------------------------------------------------------------------|----------------------------------------------------|-----------------------------------------------------------------------|-------------------------------------------------------------------------------------|
| ← → C ☆ 🌢 beta.mccofva-prov                                                                             | viders.sharedhealth.com/pat/secure/getcase?caseId=405                                                                         | 700997                                             |                                                                       | ९ 🖈 🖪 🛊 😩 :                                                                         |
| 👖 Apps ( Magellan Health 🔇 Salesfu                                                                      | ision Login 🔇 Magellan of Virginia 🎳 Magellan Complete.                                                                       | 🔇 Home - Behavioral 🔇 P                            | Pages - Provider_BH 🛛 🚷 Marketing – Behavi                            | Pages - Public and » E Reading list                                                 |
| MOLINA                                                                                                  |                                                                                                    |                                                    |                                                                       | Hei                                                                                 |
| Molina Complete Care Home Authorization / Advance Determination Submission Auth Inquiry/Clinical Update | Inpatient Details Inpatient Stay Information Patient Information Patient:                                                     | JOYCE ADAMS                                        | Facility and Provider<br>Facility<br>Name:                            | Print<br>BMH PHYSICAL THERAPY<br>01562                                              |
|                                                                                                    | Authorization Authorization ID: Authorization Status:                                                                         | 907514546<br>405700997<br>Pending Decision         | ID:<br>Address:<br>City:<br>State:<br>Zipcode:<br>Country:            | U1963<br>13895 Hedgewood Dr, Ste<br>221<br>WOODBRIDGE<br>VA<br>221937926<br>USA     |
|                                                                                                    | Case Details<br>Admitted:<br>Expected Discharge:<br>Requested LOS:<br>Approved LOS:<br>Pending LOS:<br>Denied LOS:<br>Service | 05/27/2021<br>06/06/2021<br>10<br>N/A<br>10<br>N/A | Requesting Provider Name: ID: Address: City: State: Zipcode: Country: | EMEJURU, OGUBUIKE<br>03045<br>513 Baylor Ct<br>CHESAPEAKE<br>VA<br>233203824<br>USA |

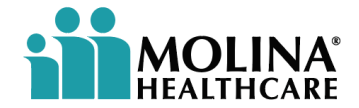

Complete the required fields in each section.

Choose the requested Case ID. The Case ID information will populate. Users can review the Case ID information and enter applicable requirements.

| ③ PAT × +                             |                                                        |                     |                                                      | o – d ×                     |
|---------------------------------------|--------------------------------------------------------|---------------------|------------------------------------------------------|-----------------------------|
| ← → C ☆ 🔒 beta.mccofva-prov           | iders.sharedhealth.com/pat/secure/getcase?caseId=40570 | 00997               |                                                      | २ 🖈 🖪 🗯 😩 :                 |
| 👖 Apps 🜔 Magellan Health 🔇 Salesfus   | sion Login ( Magellan of Virginia 🎽 Magellan Complete  | 🚱 Home - Behavioral | S Pages - Provider_BH S Marketing - Behavi S Pages - | Public and » 📰 Reading list |
|                                       |                                                        |                     |                                                      | Help                        |
| Molina Complete Care                  |                                                        |                     |                                                      |                             |
| Home                                  | Case Details                                           |                     | Requesting Provider                                  |                             |
| Authorization / Advance Determination |                                                        |                     | Name:                                                | EMEJURU, OGUBUIKE           |
| Auth Inquiry/Clinical Update          | Admitted:                                              | 05/27/2021          | ID:                                                  | 03045                       |
|                                       | Expected Discharge:<br>Requested LOS:                  | 10                  | City:                                                | CHESAPEAKE                  |
|                                       | Approved LOS:                                          | N/A                 | State:                                               | VA                          |
|                                       | Pending LOS:                                           | 10                  | Zipcode:                                             | 233203824                   |
|                                       | Denied LOS:                                            | N/A                 | Country:                                             | USA                         |
|                                       | Service                                                |                     |                                                      |                             |
|                                       | Type of Care                                           |                     | Place Of Service                                     | Services By                 |
|                                       | Elective                                               |                     | Inpatient Psychiatric Facility                       | EMEJURU,<br>OGUBUIKE        |
|                                       | Diagnosis Code(s)                                      |                     |                                                      |                             |
|                                       | Diagnosis Code                                         |                     | Description                                          |                             |
|                                       | A00.0                                                  |                     | Cholera due to Vibrio cholerae 01, biovar cholerae   |                             |
|                                       |                                                        |                     |                                                      |                             |
|                                       | Clinical Update Information                            |                     |                                                      |                             |
|                                       | Cases cannot be updated after 45 days of inactivity    |                     |                                                      |                             |

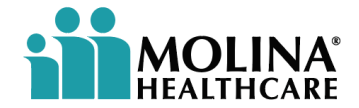

| ③ PAT × +                             |                                |                                  |                               |                                   |                             |                                 | 0        | -                | ٥        | ×       |
|---------------------------------------|--------------------------------|----------------------------------|-------------------------------|-----------------------------------|-----------------------------|---------------------------------|----------|------------------|----------|---------|
| ← → C ☆ 🔒 beta.mccofva-provi          | ders.sharedhealth.com/pat/s    | ecure/getcase?caseId=4           | 05702736                      |                                   |                             | Q                               | . ☆      | <mark>الح</mark> | * 🛋      | :       |
| 👖 Apps 🜔 Magellan Health 🚱 Salesfusi  | ion Login 🛛 🚷 Magellan of Virg | inia  Magellan Compl             | ete 🔇 Home - Behavio          | ral 🔇 Pages - Provider_BH         | 🔇 Marketing – Behavi        | Pages - Public and              |          | **               | 🔝 Readir | ng list |
| HEALTHCARE                            |                                |                                  |                               |                                   |                             |                                 |          |                  |          | Help    |
| Molina Complete Care                  |                                |                                  |                               |                                   |                             |                                 |          |                  |          | -       |
| Home                                  | T                              |                                  |                               |                                   |                             |                                 |          |                  |          |         |
| Authorization / Advance Determination | Treatment Type                 |                                  |                               |                                   |                             |                                 |          |                  |          |         |
| Auth Inquiry/Clinical Update          | Description                    |                                  |                               |                                   |                             |                                 |          |                  |          |         |
|                                       | BH PACT/ACT                    |                                  |                               |                                   |                             |                                 |          |                  |          |         |
|                                       |                                |                                  |                               |                                   |                             |                                 |          |                  |          |         |
|                                       | An authorization is not a co   | nfirmation of coverage or I      | penefits. Available benefits  | remain subject to all contract te | erms, benefit limitations,  |                                 |          |                  |          |         |
|                                       | conditions, exclusions, and    | the patient's eligibility at the | ie time services are render   | ed.                               |                             |                                 |          |                  |          |         |
|                                       | Clinical Update Inform         | ation                            |                               |                                   |                             |                                 |          |                  |          |         |
|                                       | Please include all clinical    | information supportive of t      | he request. LIST ALL PER      | TINENT INFORMATION SUCH           | AS: current medical status  | , activity, diet, medications w | ith dosa | ges, pa          | ain      |         |
|                                       | scale, physician orders, pl    | hysician treatment plan, a       | oplicable office and/or inpat | ient progress notes, inpatient a  | and/or outpatient treatment | (s) including any special treat | ments s  | uch as           |          |         |
|                                       | Contact Information            | arnent, all pertinent lab v      | alues, and any other suppo    | Clinical Note                     |                             |                                 |          |                  |          |         |
|                                       | Name:*                         | Namo                             |                               | Chincar Note                      |                             |                                 |          |                  |          |         |
|                                       |                                |                                  |                               |                                   |                             |                                 |          |                  |          | 10      |
|                                       | Phone:*                        | Phone                            | Extn                          |                                   |                             |                                 |          |                  |          |         |
|                                       | Fax:*                          | Fax                              |                               |                                   |                             |                                 |          |                  |          |         |
|                                       | Service Information            |                                  |                               |                                   |                             |                                 |          |                  |          |         |
|                                       | Note Type:*                    | Additional Information           | Only v                        |                                   |                             |                                 |          |                  | 11       |         |
|                                       |                                |                                  | ,                             |                                   |                             |                                 |          |                  |          |         |
|                                       |                                |                                  |                               | Submit Notes Clear                |                             |                                 |          |                  |          |         |
|                                       |                                |                                  |                               |                                   |                             |                                 |          |                  |          |         |
|                                       |                                |                                  |                               |                                   |                             |                                 |          |                  |          | -       |

Complete the required fields in each section.

NOTE: An authorization is not a confirmation of coverage or benefits. If additional information is required, view under the Clinical Update Information. Select CONTINUE to submit.

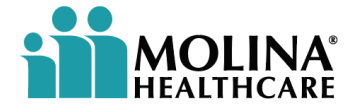

#### Authorizations – Continued

#### Viewing responses:

- Responses vary by payer and type of authorization or referral. Multiple responses may occur if they match all the criteria the user may have specified in the inquiry. The results may include a payer-specific message with contact information or other instructions.
- Diagnosis codes and procedure codes entered by the user, will display in the results. The number of codes displayed, is determined by the payer.

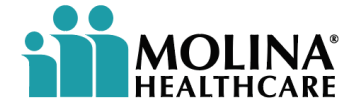

## **PCP Member Roster**

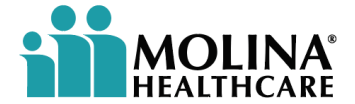

#### **PCP Member Roster**

#### **Review your assigned members:**

- Users can review those assigned members associated with their Primary Care Physicians.
- Under the Availity Tool Bar, choose the drop-down menu under Payer Spaces. Select the Payer.
- Under Applications, select PCP Member Roster. Enter the required information. Click Submit.

#### s. he Payer. **Submit**.

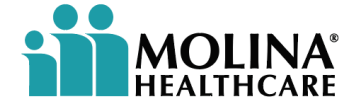

#### **PCP Member Roster - Continued**

#### **Review your assigned members:**

• Choose providers from the drop-down menu and select **Continue**.

| PCP Member Roster Search |                                |  |  |  |  |  |
|--------------------------|--------------------------------|--|--|--|--|--|
| Provider* :              | 1184634446 - EMEJURU, OGUBUIKE |  |  |  |  |  |
| Continue >               |                                |  |  |  |  |  |

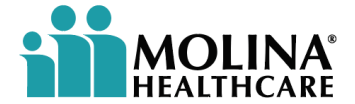

#### **PCP Member Roster - Continued**

#### **Review your assigned members:**

A roster format will populate. Users may export in Excel format from the upper right of the screen.

| is ON                                                                                                    | /lagellan Heal                                                                                                    | lth 🕥 :                                                    | Salesfusion Logi                                                         | in 🚯 Magellan of Virginia  🎬                                                                                                    | Magellan Co                                                                                                    | mplete                     | Home -                                                                                                    | Behavioral 🤅                                                                                            | Pages - Provide                                                                                                    | er_BH 🚯 Mar                                                                                                    | keting – Be                         | havi 🕥 l                                                                   | Pages - Public                                                                                         | and                                                                                                    | >>                                                                                                    | 🗉 Re                                              |
|----------------------------------------------------------------------------------------------------|----------------------------------------------------------------------------------------------------|------------------------------------------------------------|--------------------------------------------------------------------------|----------------------------------------------------------------------------------------------------|----------------------------------------------------------------------------------------------------|----------------------------|----------------------------------------------------------------------------------------------------|----------------------------------------------------------------------------------------------------|----------------------------------------------------------------------------------------------------|----------------------------------------------------------------------------------------------------|-------------------------------------|----------------------------------------------------------------------------|----------------------------------------------------------------------------------------------------|----------------------------------------------------------------------------------------------------|----------------------------------------------------------------------------------------------------|---------------------------------------------------|
|                                                                                                    |                                                                                                    |                                                            |                                                                          |                                                                                                    |                                                                                                    |                            |                                                                                                    |                                                                                                    |                                                                                                    |                                                                                                    |                                     |                                                                            |                                                                                                    |                                                                                                    |                                                                                                    | abor D                                            |
| omplete Care                                                                                                    |                                                                                                    |                                                            |                                                                          |                                                                                                    |                                                                                                    |                            |                                                                                                    |                                                                                                    |                                                                                                    |                                                                                                    |                                     |                                                                            |                                                                                                    |                                                                                                    | PCP Wen                                                                                                    | IDEI R                                            |
|                                                                                                    |                                                                                                    |                                                            |                                                                          |                                                                                                    |                                                                                                    |                            |                                                                                                    |                                                                                                    |                                                                                                    |                                                                                                    |                                     |                                                                            |                                                                                                    |                                                                                                    |                                                                                                    |                                                   |
| P Membe                                                                                                    | r Report                                                                                                    |                                                            |                                                                          |                                                                                                    |                                                                                                    |                            |                                                                                                    |                                                                                                    |                                                                                                    |                                                                                                    |                                     |                                                                            |                                                                                                    |                                                                                                    |                                                                                                    |                                                   |
|                                                                                                    |                                                                                                    |                                                            |                                                                          |                                                                                                    |                                                                                                    |                            |                                                                                                    |                                                                                                    |                                                                                                    |                                                                                                    |                                     |                                                                            |                                                                                                    |                                                                                                    |                                                                                                    |                                                   |
| Providers                                                                                                    | rs Info                                                                                                    |                                                            |                                                                          |                                                                                                    |                                                                                                    |                            |                                                                                                    |                                                                                                    |                                                                                                    |                                                                                                    |                                     | Report as a                                                                | of Date :<br>09:46:41 (Fast                                                                            | ern Davlight T                                                                                                    | ime) 2021                                                                                                    |                                                   |
|                                                                                                    |                                                                                                    |                                                            |                                                                          |                                                                                                    |                                                                                                    |                            |                                                                                                    |                                                                                                    |                                                                                                    |                                                                                                    |                                     |                                                                            |                                                                                                    |                                                                                                    |                                                                                                    |                                                   |
|                                                                                                    |                                                                                                    |                                                            |                                                                          |                                                                                                    |                                                                                                    |                            |                                                                                                    |                                                                                                    |                                                                                                    |                                                                                                    |                                     |                                                                            |                                                                                                    |                                                                                                    | wheet on o                                                                                                    | root [                                            |
|                                                                                                    |                                                                                                    |                                                            |                                                                          |                                                                                                    |                                                                                                    |                            |                                                                                                    |                                                                                                    |                                                                                                    |                                                                                                    |                                     |                                                                            |                                                                                                    |                                                                                                    | .xport as e.                                                                                                    |                                                   |
|                                                                                                    |                                                                                                    |                                                            |                                                                          |                                                                                                    |                                                                                                    |                            |                                                                                                    |                                                                                                    |                                                                                                    |                                                                                                    |                                     |                                                                            |                                                                                                    |                                                                                                    |                                                                                                    |                                                   |
| how 5                                                                                                    | ✓ entries                                                                                                    |                                                            |                                                                          |                                                                                                    |                                                                                                    |                            |                                                                                                    |                                                                                                    |                                                                                                    |                                                                                                    |                                     |                                                                            |                                                                                                    | Search:                                                                                                    |                                                                                                    |                                                   |
| how 5                                                                                                    | ✓ entries                                                                                                    |                                                            |                                                                          |                                                                                                    |                                                                                                    |                            |                                                                                                    |                                                                                                    |                                                                                                    |                                                                                                    |                                     |                                                                            | Effective                                                                                              | Search:                                                                                                    |                                                                                                    |                                                   |
| how 5<br>Group<br>NPI II                                                                                                    | <ul> <li>✓ entries</li> <li>Provider<br/>NPI</li> </ul>                                                                                    | Line Of<br>Business                                        | Member<br>Name                                                           | Member Address                                                                                                    | Phone<br>Number                                                                                                    | Sex 1                      | DOB II                                                                                                    | SSN II ID                                                                                               | Medicaid<br>Number                                                                                                    | Waiver<br>Indicator 41                                                                                                    | EPSDT 🜡                             | Network<br>Code                                                            | Effective<br>Date of<br>Coverage                                                                       | Search:                                                                                                    | Effecti<br>It with PC                                                                                                    | /e<br>2P 11                                       |
| how 5<br>Group<br>NPI JA<br>1417198759                                                                                                    | entries     Provider     NPI     1184634446                                                                                                | Line Of<br>Business                                        | Member<br>Name<br>GREGORY                                                | Member Address<br>ALISSA GAMLIAN // I FALEIGH<br>AURNI E NOFOL V JU A 2001/100                                                                                                    | Phone<br>Number 11<br>7578518588                                                                                                    | Sex J1<br>M                | DOB 11 3                                                                                                    | SSN 41 Member<br>ID<br>90751831                                                                         | Medicaid<br>Number 1<br>8 650144798012                                                                                                    | Waiver<br>Indicator                                                                                                    | EPSDT J                             | Network<br>Code                                                            | Effective<br>Date of<br>Coverage                                                                       | Search:<br>Termination<br>Date<br>12/31/9999                                                                       | UT Effective with PC 08/01/20                                                                                                    | /e<br>2P []]                                      |
| 6roup<br>NPI 44<br>1417198759                                                                                                    | entries      Provider     NPI     I184634448                                                                                               | Line Of<br>Business                                        | Member<br>Name<br>GREGORY                                                | Member Address<br>ALISSA GAWALIAN.714 RALEIGH<br>AVENUE.NORFOLK.VA.233071008                                                                                                    | Phone<br>Number 11<br>7578518588                                                                                                    | Sex I†<br>M                | DOB 11<br>08/24/2009                                                                                                    | SSN II Member<br>ID<br>90761837                                                                         | Medicaid<br>Number 11<br>8 550144796012                                                                                                    | Waiver<br>Indicator<br>Elderly or Disabled<br>Waiver with<br>Consumer<br>Direction (EDCD)                                                                                                    | EPSDT I                             | Network<br>Code                                                            | Effective<br>Date of<br>Coverage                                                                       | Search:<br>Termination<br>Date<br>12/31/9999                                                                       | Effecti<br>with PC                                                                                                    | /e<br>2 <b>P 11</b><br>117                        |
| how 5                                                                                                    | entries     Provider     NP1     1184634446     1184634446                                                                                 | Line Of<br>Business II<br>BM<br>BM                         | Member<br>Name<br>GREGORY<br>NOAH                                        | Member Address<br>ALISSA GAWALIAN 714 RALEIGH<br>AVENUE,NORFOLK VA 235071608<br>2308 BURGESS                                                                                                    | Phone<br>Number           7578518588           7578470442                                                                                            | Sex 11<br>M                | DOB 11 2<br>08/24/2009<br>02/01/2008                                                                                                    | SSN 1 Member<br>10<br>90751831<br>90751892                                                              | Medicaid<br>Number<br>8 550144798012<br>8 550135963038                                                                                                    | Waiver<br>Indicator<br>Elderly or Disabled<br>Waiver with<br>Consumer<br>Direction (EDCD)<br>Elderly or Disabled                                                                                                    | EPSDT I                             | Network<br>Code                                                            | Effective<br>Date of<br>Coverage           01/01/2019           01/01/2019                             | Search:                                                                                                    | Effectiv<br>with PC<br>08/01/20<br>11/08/20                                                                                                    | /e<br>17                                          |
| 6 6 7 7 7 7 7 7 7 7 7 7 7 7 7 7 7 7 7 7                                                                                                    | entries     Provider     NPI     1184634446     1184634446                                                                                 | Line Of<br>Business I<br>BM<br>BM                          | Member<br>Name<br>GREGORY<br>NOAH                                        | Member Address<br>ALISSA GAI/ALIAN 714 RALEIGH<br>AVENUE, NORFOLK VA 236071608<br>2308 BURGESS<br>COURT, CHESAPEAKE VA 233236987                                                                                                    | Phone<br>Number           7578516588           7578470442                                                                                            | Sex II<br>M<br>M           | DOB 11<br>06/24/2009<br>02/01/2008                                                                                                    | SSN 11 Member<br>90751837<br>90751896                                                                   | Medicaid           Number         11           8         550144798012           8         550135983038                                                                                                    | Waiver<br>Indicator<br>Elderly or Disabled<br>Waiver with<br>Consumer<br>Direction (EDCD)<br>Elderly or Disabled<br>Waiver with<br>Consumer                                                                                           | YES                                 | Network<br>Code II<br>MC<br>MC                                             | Effective<br>Date of<br>Coverage<br>01/01/2019<br>01/01/2019                                           | Search:                                                                                                    | Effective           08/01/20           11/08/20                                                                                                    | ve<br>CP <b>11</b><br>117<br>117                  |
| how 5<br>Group 14<br>1417198759<br>1417198759                                                                                                    | entries     Provider     NPI     1184634440     1184634440     1184634440                                                                  | Line Of<br>Business I<br>BM<br>BM                          | Member<br>Name<br>GREGORY<br>NOAH                                        | Member Address ALISSA GAUALIAN,714 RALEIGH AVENUE NORFOLK VA 236071608 2308 BURIGESS COURT,CHESAPEAKE,VA 233236987 2014 BURIGES                                                                                                    | Phone<br>Number         I           7578518588         7578470442           7578470442         7578470442                                            | Sex II<br>M<br>M           | DOB 11 2<br>08/24/2009<br>02/01/2008                                                                                                    | SSN 17 Member<br>ID<br>90751837<br>90751990                                                             | Medicaid<br>Number         Medicaid           550144798012         550136903038           650136903038         650136903038                                                                                                    | Waiver<br>Indicator<br>Eldety or Disabled<br>Waiver with<br>Consumer<br>Direction (EDCD)<br>Eldety or Disabled<br>Waiver with<br>Consumer<br>Direction (EDCD)                                                                         | YES                                 | Network<br>Code                                                            | Effective<br>Date of<br>Coverage 0<br>01/01/2019<br>01/01/2019                                         | Search:<br>Termination<br>Date<br>12/31/9099<br>12/31/9099<br>12/31/9099                                           | Effective with PC 08/01/20 08/01/20 11/08/20 09/01/20 09/01/20 09/000000000000000000000000000000000 | /e<br>:P 11<br>117<br>117                         |
| how 5<br>Group 14<br>1417198759<br>1417198759                                                                                                    | <ul> <li>entries</li> <li>Provider</li> <li>NPI</li> <li>1184634446</li> <li>1184634446</li> <li>1184634446</li> <li>1184634446</li> </ul> | Line Of<br>Business<br>BM<br>BM<br>BM                      | Member<br>Name<br>GREGORY<br>NOAH<br>ASHLYNN                             | Member Address ALISSA GAUALJAN, 714 RALEIGH AVENUE-NORFOLK/VA.233071003 2300 BURGESS COURT:CHESAPEAKE.VA.233236307 824 SAINT KITTS WAY,CHESAPEAKE.VA.233226923                                                                                                    | Phone<br>Number           7578518588           7578470442           7578470442           7578421790                                                  | Sex II<br>M<br>M           | DOB 11         2           08/24/2009         2           02/01/2008         2           02/18/2000         2                                                                | SSN 11 Member<br>D0751831<br>00751864<br>00751964<br>00751765                                           | Medicaid<br>Number           8         550144798012           8         65013598038           8         075008028569                                                                                                    | Waiver<br>Indicator<br>Elderly or Disabled<br>Waiver with<br>Consumer<br>Direction (EDCD)<br>Elderly or Disabled<br>Waiver with<br>Consumer                                                                                           | YES<br>YES                          | MC MC                                                                      | Effective<br>Date of<br>Coverage           01/01/2019           01/01/2019           03/01/2021        | Search:                                                                                                    | Effective           08/01/20           11/08/20           08/01/20                                                                                                    | /e<br>IP 11<br>17<br>17                           |
| Group         I           MPI         I           1417198759         1417198759           1417198759         1417198759                             | entries     Provider     NPI     118483448     118483448     118483448                                                                     | Eusiness II<br>BM<br>BM<br>BM<br>BM                        | Member<br>Name<br>GREGORY<br>NOAH<br>ASHLYNN                             | Member Address<br>ALISSA GAWALIAN 714 RALEIGH<br>AVENUE,NORFOLK VA 235071803<br>2308 BURGESS<br>COURTICHESAPEAKE VA 233238387<br>824 SAINT KITTS<br>WAY,CHESAPEAKE,VA 233228823                                                                                                    | Phone<br>Number           7578518588           7578470442           7578470442                                                                       | Sex II<br>M<br>M           | DOB         11           08/24/2009         2           02/01/2008         2           02/18/2000         2                                                                  | SSN 11         Member<br>ID           90751831           90751890           90751760           90751760 | Medicald<br>Number         Medicald<br>Number           8         550144798012           8         550135963038           8         975008028859                                                                                                    | Waiver<br>Indicator<br>Elderly or Disabled<br>Waiver with<br>Consumer<br>Direction (EDCD)<br>Elderly or Disabled<br>Waiver with<br>Consumer<br>Direction (EDCD)                                                                       | YES<br>YES                          | Network<br>Code         II           MC         MC           MC         MC | Effective<br>Date of<br>Coverage<br>01/01/2019<br>01/01/2019<br>03/01/2021                             | Search:                                                                                                    | Effective           08/01/20           11/08/20           08/01/20                                                                                                    | re<br>17<br>17                                    |
| Group<br>NPI         IA           1417198759         1417198759           1417198759         1417198759                                             | entries     Provider     NPI     1184034440     1184034440     1184034440     1184034440                                                   | Line Of<br>Business II<br>BM<br>BM<br>BM<br>BM             | Member<br>Name<br>GREGORY<br>NOAH<br>NOAH<br>ASHLYNN<br>WARREN           | Member Address           ALISSA GAWALLAN 714 RALEIGH<br>AVENUE.NORFOLK.VA 235071608           2308 BURGESS<br>COURT.CHESAPEAKE.VA.2332230867           824 SAINT KITTS<br>WAY.CHESAPEAKE.VA.233226923           2113 MARYMOUNT ARCH.VIRIGINIA<br>BEACH.VA.234649782                              | Phone<br>Number           7676816568           7576470442           7676421790           7579718218                                                  | Sex II<br>M<br>M<br>F<br>M | DOB 11         2           05/24/2009         2           02/01/2008         2           02/16/2000         1           11/19/2010         2                                 | SSN 11 Member<br>00761833<br>00751866<br>00751766<br>00751766                                           | Medicald<br>Number         Medicald<br>Number           8         550144760012           8         550135963038           8         550136963038           8         975008028859           3         975008087782                                                                                                    | Waiver<br>Indicator                                                                                                    | EPSDT       YES       YES       YES | Network Code II<br>MC<br>MC<br>MC<br>MC                                    | Effective<br>Date of<br>Coverage           0101/2019           01/01/2019           03/01/2019         | Search:<br>Termination<br>Date<br>12/31/9099<br>12/31/9099<br>12/31/9099<br>12/31/9099<br>12/31/9099               | Effective           08/01/20           11/08/20           08/01/20           08/01/20           08/01/20           08/01/20                                                                                                    | re 11<br>17<br>17<br>17                           |
| Group<br>NPI         IL           1417198759         1           1417198759         1           1417198759         1           1417198759         1 | entries     Provider     NPI     1154834448     1184834448     1184834448     1184834448     1184834448     1184834448                     | Line Of<br>Business II<br>BM<br>BM<br>BM<br>BM<br>BM<br>BM | Member<br>Name<br>GREGORY<br>NOAH<br>NOAH<br>ASHLYNN<br>WARREN<br>SIAN R | Member Address           ALISSA GAVALLAN 714 RALEIGH<br>AVENUE,NORFOLK VA 235071608           2009 BURGESS<br>COURTCHEBAPEAKE VA 233225987           824 SAINT KITTS<br>WAY,CHEBAPEAKE,VA 233226923           2113 MARYMOUNT ARCH,VIRGINIA<br>BEACH, VA 234948782           2028 KINGSTON WATERS | Phone<br>Number           7676516566         7           7676470442         7           7676421780         7           7679718218         5713147812 | Sex II<br>M<br>M<br>F<br>M | DOB 11         0           05/24/2009         0           02/01/2006         0           02/16/2000         0           01/1/9/2010         0           05/03/2007         0 | SSN 11 Member<br>00761833<br>90761833<br>90761896<br>90751766<br>9075540-<br>9075540-                   | Medical         Medical         II           55014476012         55014476012         1           550136963038         550136963038         1           8         550136963038         1           975008028859         1         1           8         975008057782         1           8         975007105089         1 | Waiver<br>Indicator<br>Elderly or Disabled<br>Waiver with<br>Consumer<br>Direction (EDCD)<br>Elderly or Disabled<br>Waiver with<br>Consumer<br>Direction (EDCD)<br>Elderly or Disabled<br>Waiver with<br>Consumer<br>Direction (EDCD) | YES<br>YES<br>YES<br>YES<br>YES     | Network Code II<br>MC MC MC MC MC MC MC                                    | Effective<br>Date of<br>Coverage<br>01/01/2019<br>01/01/2019<br>03/01/2021<br>08/01/2019<br>01/01/2019 | Search:<br>Termination<br>Date<br>12/31/9099<br>12/31/9099<br>12/31/9099<br>12/31/9099<br>12/31/9099<br>12/31/9099 | Effecti<br>with PC           08/01/20           11/08/20           08/01/20           08/01/20           08/01/20           08/01/20           10/02/20           10/01/20                                                                                                    | /e ]]<br>p ]]<br>17<br>17<br>17<br>17<br>17<br>17 |

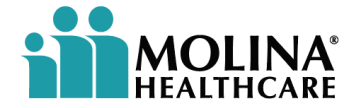

## **My Providers**

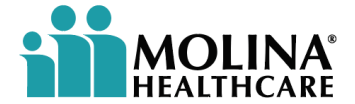

### **My Providers**

The Availity Portal offers the ability for organizations to manage their providers. Users may utilize the Manage Express Entry, as well as accessing the Enrollments Center, which includes Express Entry, Claim Encounter Reconciliation, Medical Attachments Setup, Transaction Enrollment, and Provider Data Management selections.

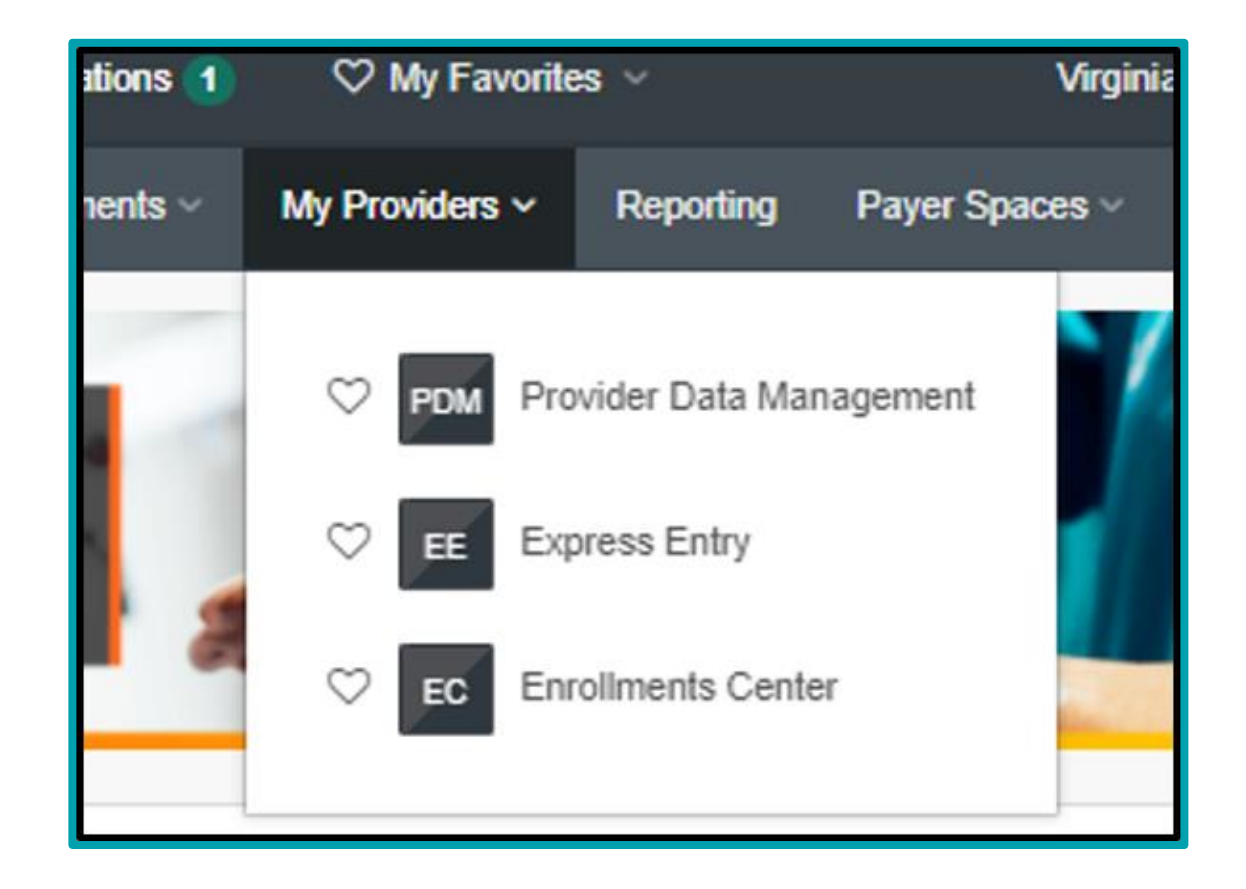

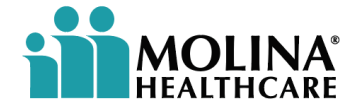

#### **My Providers - Continued**

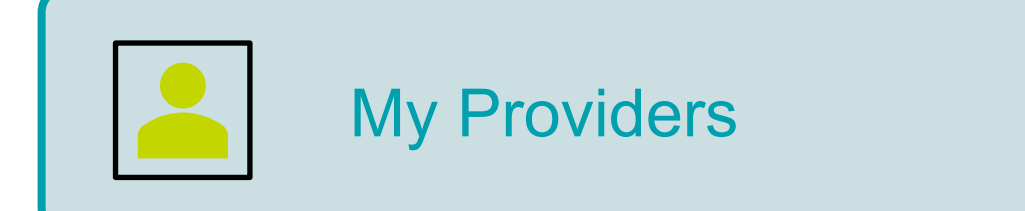

Provider Data Management Express Entry Enrollments Center

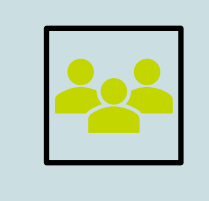

Provider Data Management (PDM) Demographic Data Provider Directory Key Staff Directory

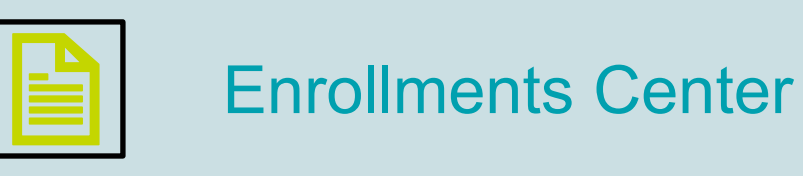

Express Entry Medical Attachments Transaction Enrollment Provider Data Enrollment 835 Setup

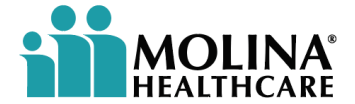

## Reporting

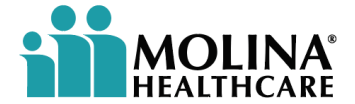

### Reporting

**Reporting** will vary according to the user's permissions, organization type, and region. Users should contact their administrator for assistance.

The **Administrator Reports** feature allows the user to generate organization history and user-level reports to monitor and track business operations. Select the parameters for the reports below, and then click **GENERATE REPORT**. Once the report is generated, the user can print or save the file.

#### Administrator Reports

The Administrator Reports feature allows you to generate organization history and user-level reports to monitor and track business operations. Select the parameters for your report below, and then click Generate Report. Once you generate a report, you can print or save the file.

| * indicates a required field        |                                                   |                         |
|-------------------------------------|---------------------------------------------------|-------------------------|
| * Organization:                     | Molina Complete Care 🗸                            | ]                       |
| Which report would you like to run? | ● Generate a user-level report ○ Generate an orga | nization history report |
| * Report Type:                      | Select One 🗸                                      | ]                       |
| * Run this report for:              | Select One                                        | ]                       |
|                                     |                                                   |                         |
|                                     | Generate Report Reset                             |                         |

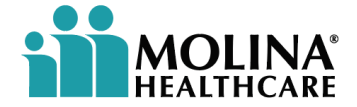

### **Reporting - Continued**

Availity offers various transaction reporting options. These reports display transaction volume metrics and details. You can generate reports, such as the following:

- Reports for specific transaction modes
- Web transactions to payers, which are manually entered using Availity
- EDI transactions to payers
- Web-to-EDI transactions to direct connect batch payers, which are manually entered using Availity, and then converted to • EDI and sent to the batch payer
- EDI transactions from payers, specifically electronic claims payment and remittance •
- Vendor, B2B, transactions to payers
- **API** transactions •
- Reports for all or individual transaction types
- Reports for all or individual payer IDs •
- Reports containing certain organizational information •

Note: Data for the current day will not become available for reports until the next business day.

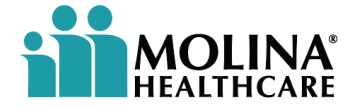

### **Reporting - Continued**

For **Reporting**, follow these steps:

- 1. In the top navigation bar, click **Reporting**. The **Reporting & Insights** page displays.
- 2. Under the **Reporting** section, click **Availity 360**.

For more information on **Availity 360**, see <u>Introduction to Availity 360</u> in Availity Help.

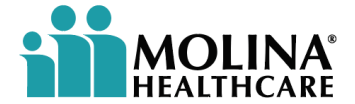

## Miscellaneous

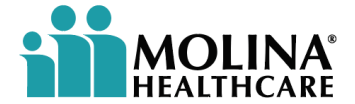

#### **Miscellaneous**

<u>Note</u>: If users are unable to access or locate the drop-down menu for any subject, users may also choose the **SEARCH BAR**. This can be found in the upper right-hand corner of the **Availity Tool Bar**.

| Virginia | 😧 Help & Training 🗸         | 8 | Jason's Account 🗸   |
|----------|-----------------------------|---|---------------------|
|          |                             |   | Keywo               |
|          | Internal Links<br>Dashboard |   | My Accou<br>Dashboa |
| _        |                             |   |                     |
|          |                             |   |                     |

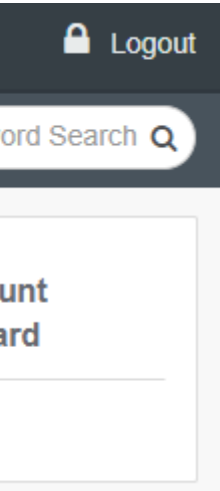

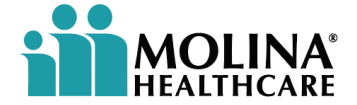

#### **Miscellaneous – Using Electronic Funds Transfer**

**NOTE**: Once providers begin to receive EFT payments, they will no longer receive an Explanation of Payment (EOP) or Explanation of Benefits (EOB) by U.S. mail for those benefit plans that allow EFT.

- Providers may access EOP or EOB information via the Molina provider portal at www.Availity.com
- Two ways to check EFT claim status:
  - Use the Remittance Reviewer function within MCC's provider portal at www.Availity.com
  - Review the electronic remittance advice (ERA) online through your clearinghouse UB-04 claim does not follow correct coding \_ requirements
- Should a claim be denied, no payment will be due and there will be no EFT transaction. Please review the EOP or EOB online via www.Availity.com.

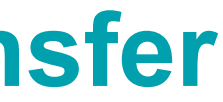

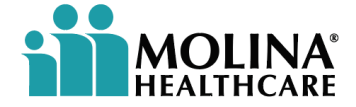

### Miscellaneous – Enrolling in Electronic Funds Transfer (EFT)

- MCC of accepts electronic funds transfer (EFT) enrollment through CAQH Enrollhub.
- CAQH Enrollhub offers a universal enrollment tool for providers that provides a single point of entry for adopting EFT and ERA (Electronic Remittance Advice)
- Enrollment information is available on the CAQH Enrollhub website at <u>https://solutions.caqh.org</u>

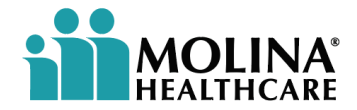

#### **Miscellaneous – Claim's check cycle, EOPs and Remittances**

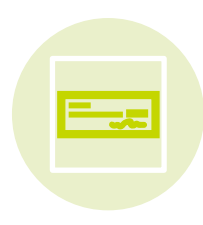

Upon receipt of a claim, **MCC** reviews the documentation and makes a payment determination

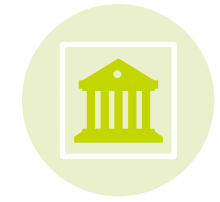

As a result of this determination, a remittance advice, known as an **Explanation of Payment (EOP)** or Explanation of Benefits (EOB) is sent to the provider

The Remittance Advice (EOP/EOB) includes details of payment or the denial

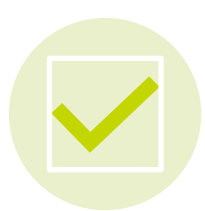

It is important that you review all remittance advice promptly

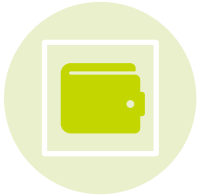

Check cycles occur once per week for payable claims. **Electronic** Funds Transfer (EFT) and paper check options are available

You can review your remittance advice via our provider portal at www.Availity.com

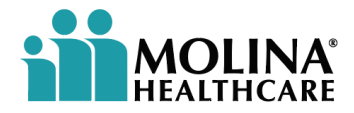

## **Availity Provider Portal Video Training**

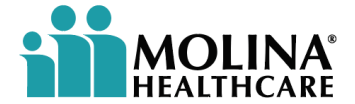

### **Availity Provider Portal Video Training**

Availity Provider Portal on-demand video training:

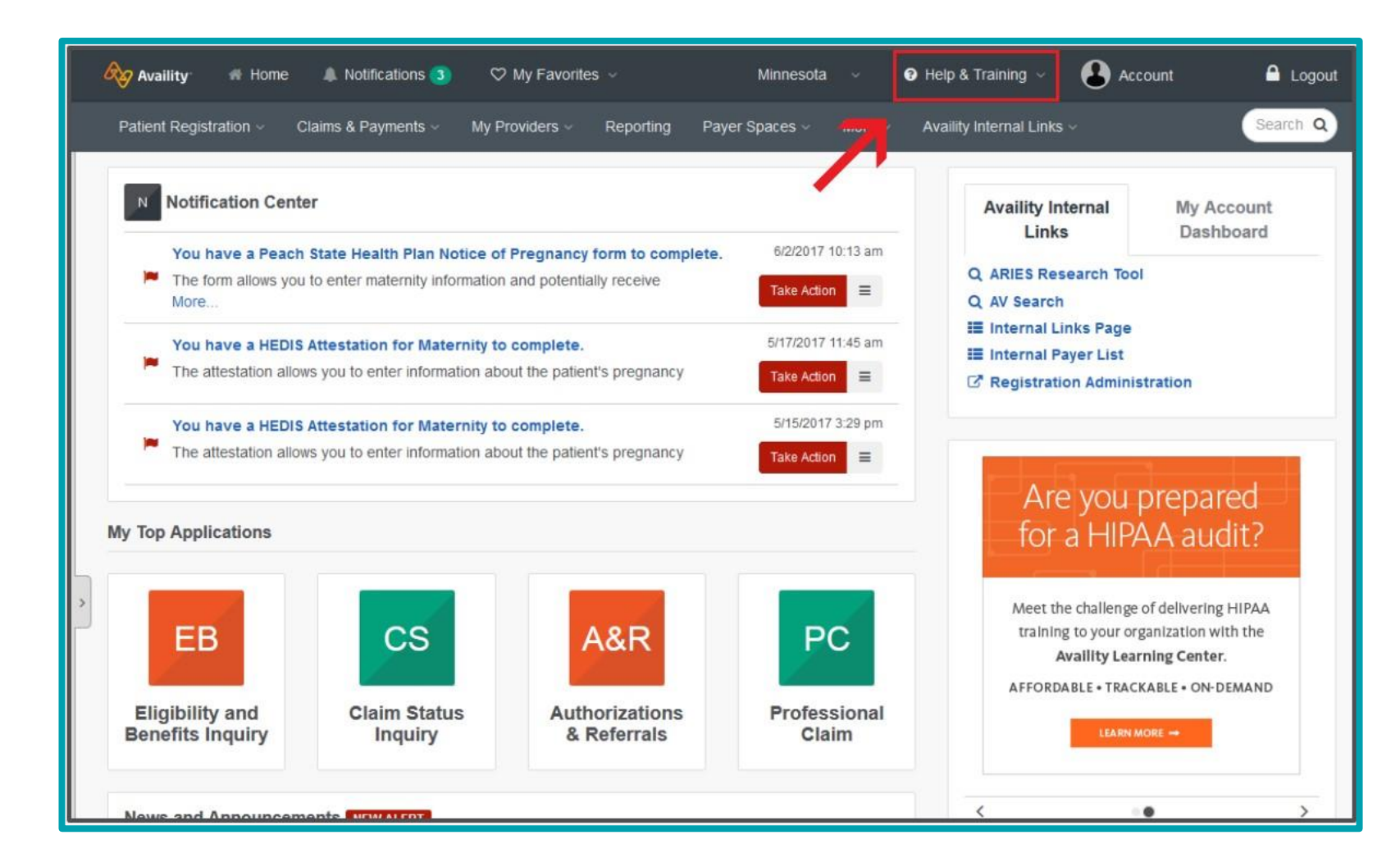

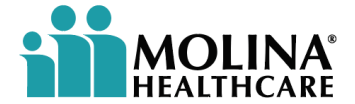

### **Availity Provider Portal Video Training – Continued**

Get on-demand video training by following these steps:

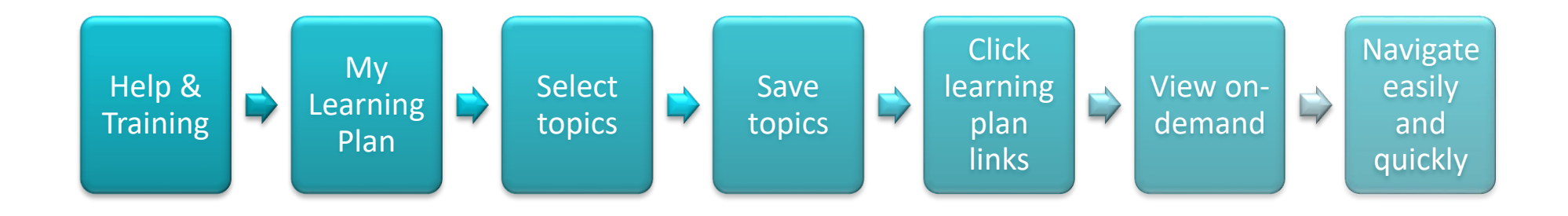

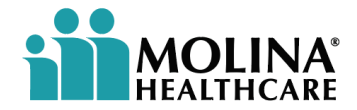

### **Availity Provider Portal Video Training – Continued**

#### Availity Provider Portal embedded demo videos:

Multi-payer applications have on-screen demonstration links in the top righthand corner.

You will find embedded demonstration links for the below applications and more!

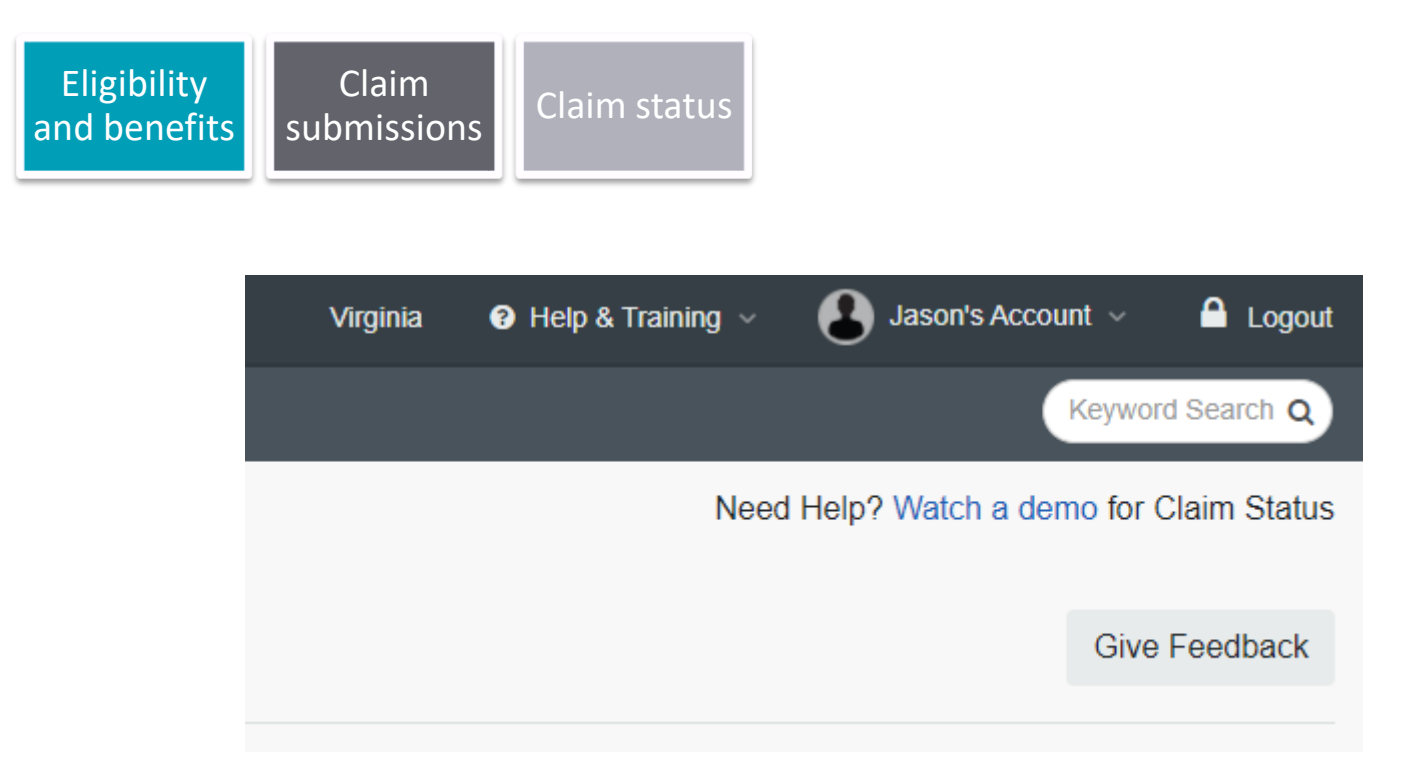

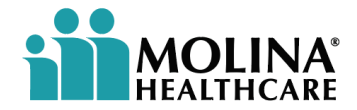

## **The Availity Portal - Recap**

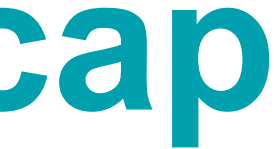

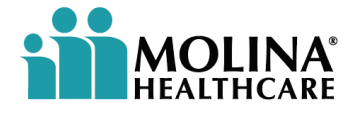

### **The Availity Portal - Recap**

The **Availity Portal** is an industry-leading, HITRUST-certified health care information technology company. **Availity** integrates and manages the clinical, administrative, and financial data, that customers need in a realtime value-based environment.

The **Availity Portal** offers secure online access to MCC, and the ability to manage business transactions through a single, easy-to-use site.

**Availity** is the place for users to connect with MCC at no cost to providers. **Availity** is a one-stop portal where users can check member eligibility, submit claims, collect patient payments and track ERAs.

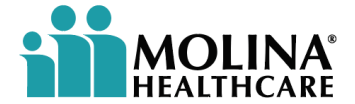

### **The Availity Portal Recap - Continued**

Availity Provider Portal Support is available two ways:

- Availity Customer Service Line: 1-800-282-4548
- Open a support ticket online at <u>www.Availity.com</u> and following these steps:

MCC follows DMAS guidance regarding billing and reimbursement

**Note**: Providers must always bill the health plan for covered services provided to members. Balance billing is not permitted. Members cannot be charged for the difference of the amount the provider is reimbursed and the charge for the service.

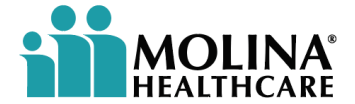

#### Legal

This presentation may include material non-public information about Molina Healthcare, Inc. ("Molina" or the "Company"). By receipt of this presentation each recipient acknowledges that it is aware that the United States securities laws prohibit any person or entity in possession of material non-public information about a company or its affiliates from purchasing or selling securities of such company or from the communication of such information to any other person under circumstance in which it is reasonably foreseeable that such person may purchase or sell such securities with the benefit of such information.

The information presented in this presentation is confidential and expected to be used for the sole purpose of considering the purchase of Molina services. By receipt of this presentation, each recipient agrees that the information contained herein will be kept confidential. The attached material shall not be photocopied, reproduced, distributed to or disclosed to others at any time without the prior written consent of the Company.

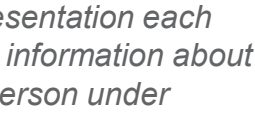

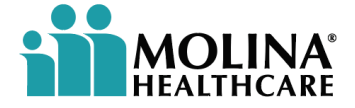

#### **Confidentiality statement**

By receipt of this presentation, each recipient agrees that the information contained herein will be kept confidential and that the information will not be photocopied, reproduced, or distributed to or disclosed to others at any time without the prior written consent of Molina Healthcare, Inc. The information contained in this presentation is intended for educational purposes only and is not intended to define a standard of care or exclusive course of treatment, nor be a substitute for treatment.

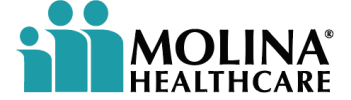